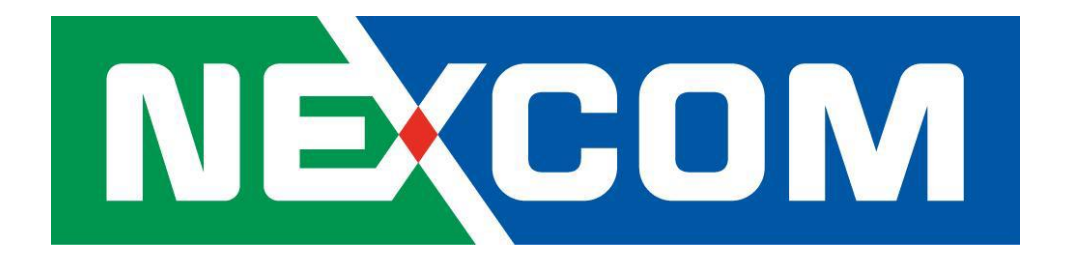

# NIO200WMR User Manual

V1.2

# Content

| Pre | face. | •••••    |                                         | 4  |
|-----|-------|----------|-----------------------------------------|----|
| 1   | Gen   | eral Inf | ormation                                | 10 |
|     | 1.1   | Do       | cument Purpose10                        |    |
|     | 1.2   | De       | finitions, Acronyms and Abbreviations10 |    |
| 2   | Pro   | duct Ov  | /erview                                 | 13 |
|     | 2.1   | Ab       | out the NIO200WMR13                     |    |
|     | 2.2   | Ра       | ckage Contents14                        |    |
| 3   | Get   | ting Sta | rted                                    | 15 |
|     | 3.1   | Ins      | stallation background15                 |    |
|     | 3.2   | На       | rdware installation Guide15             |    |
|     |       | 3.2.1    | Water proof connector installation16    |    |
|     |       | 3.2.2    | Power installation19                    |    |
|     |       | 3.2.3    | Antenna installation19                  |    |
|     |       | 3.2.4    | Earth grounding20                       |    |
|     |       | 3.2.5    | Mounting of NIO200 Series20             |    |
| 4   | Sys   | tem cor  | nfiguration                             | 23 |
|     | 4.1   | Lo       | gin                                     |    |
|     | 4.2   | Sta      | atus                                    |    |
|     |       | 4.2.1    | <b>Overview</b>                         |    |
|     |       | 4.2.2    | Firewall                                |    |
|     |       | 4.2.3    | Routes                                  |    |
|     |       | 4.2.4    | System Log                              |    |
|     |       | 4.2.5    | Kernel Log                              |    |
|     |       | 4.2.6    | Processes                               |    |
|     |       | 4.2.7    | Real-time Graphic                       |    |
|     | 4.3   | Sy       | stem                                    |    |
|     |       | 4.3.1    | System                                  |    |
|     |       | 4.3.2    | Administration                          |    |
|     |       | 4.3.3    | Backup/Flash Firmware                   |    |
|     |       | 4.3.4    | Reboot                                  |    |
|     | 4.4   | Ne       | <b>twork</b>                            |    |
|     |       | 4.4.1    | Interfaces                              |    |
|     |       | 4.4.1.1  | Configuration of IP address44           |    |
|     |       |          |                                         |    |

| 4.4.2   | Wi-Fi                   | 50 |
|---------|-------------------------|----|
| 4.4.2.1 | Wireless Overview       | 50 |
| 4.4.2.2 | Associated Stations     | 51 |
| 4.4.2.3 | Wireless configuration  | 51 |
| 4.4.3   | Mesh Advanced           | 55 |
| 4.4.3.1 | Mesh Advanced           | 55 |
| 4.4.4   | DHCP and DNS            | 58 |
| 4.4.4.1 | General Settings        | 59 |
| 4.4.4.2 | Resolve and Hosts Files | 60 |
| 4.4.4.3 | TFTP Settings           | 60 |
| 4.4.4.4 | Advanced Settings       | 61 |
| 4.4.5   | Hostnames               | 62 |
| 4.4.6   | Static Routes           | 63 |
| 4.4.7   | Diagnostics             | 65 |
| 4.4.8   | Firewall                | 66 |
| 4.4.8.1 | General Settings        | 66 |
| 4.4.8.2 | Port Forwards           | 67 |
| 4.4.8.3 | Traffic Rules           | 67 |
| 4.4.8.4 | Custom Rules            | 68 |

# Preface

This manual is for user to set up a network environment using the NIO200 series Product line. It contains step-by-step procedures and graphic examples to guide installer or individuals with slight network system knowledge to complete the installation.

# Copyright

This publication, including all photographs, illustrations and software, is protected under international copyright laws, with all rights reserved. No part of this manual may be reproduced, copied, translated or transmitted in any form or by any means without the prior written consent from NEXCOM International Co., Ltd.

# Disclaimer

The information in this document is subject to change without prior notice and does not represent commitment from NEXCOM International Co., Ltd. However, users may update their knowledge of any product in use by constantly checking its manual posted on our website: http://www.nexcom.com. NEXCOM shall not be liable for direct, indirect, special, incidental, or consequential damages arising out of the use of any product, nor for any infringements upon the rights of third parties, which may result from such use. Any implied warranties of merchantability or fitness for any particular purpose is also disclaimed.

### Acknowledgements

IWF series are trademarks of NEXCOM International Co., Ltd. All other product names mentioned herein are registered trademarks of their respective owners.

# **Safety Information**

Before installing and using the device, note the following precautions:

- -- Read all instructions carefully.
- Do not place the unit on an unstable surface, cart, or stand.
- -- Follow all warnings and cautions in this manual.
- When replacing parts, ensure that your service technician uses parts specified by the manufacturer.
- Avoid using the system near water, in direct sunlight, or near a heating device.

### Installation Recommendations

Ensure you have a stable, clean working environment. Dust and dirt can get into components and cause a malfunction.

Use containers to keep small components separated.

Adequate lighting and proper tools can prevent you from accidentally damaging the internal components. Most of the procedures that follow require only a few simple tools, including the following:

- A Philips screwdriver
- -- A flat-tipped screwdriver
- A grounding strap
- An anti-static pad

Using your fingers can disconnect most of the connections. It is recommended that you do not use needle-nose pliers to disconnect connections as these can damage the soft metal or plastic parts of the connectors.

### **Safety Precautions**

- 1. Read these safety instructions carefully.
- 2. Keep this User Manual for later reference.
- Disconnect this equipment from any AC outlet before cleaning. Use a damp cloth. Do not use liquid or spray detergents for cleaning.
- 4. For plug-in equipment, the power outlet socket must be located near the equipment and must be easily accessible.
- 5. Keep this equipment away from humidity.
- 6. Put this equipment on a stable surface during installation. Dropping it or letting it fall may cause damage.
- 7. The openings on the enclosure are for air convection to protect the equipment from overheating. DO NOT COVER THE OPENINGS.
- 8. Make sure the voltage of the power source is correct before connecting the equipment to the power outlet.
- 9. Place the power cord in a way so that people will not step on it. Do not place anything on top of the power cord. Use a power cord that has been approved for use with the product and that it matches the voltage and current marked on the product's electrical range label. The voltage and current rating of the cord must be greater than the voltage and current rating marked on the product.
- 10. All cautions and warnings on the equipment should be noted.
- 11. If the equipment is not used for a long time, disconnect it from the power source to avoid damage by transient overvoltage.

- 12. Never pour any liquid into an opening. This may cause fire or electrical shock.
- 13. Never open the equipment. For safety reasons, the equipment should be opened only by qualified service personnel.
- 14. If one of the following situations arises, get the equipment checked by service personnel:
  - a. The power cord or plug is damaged.
  - b. Liquid has penetrated into the equipment.
  - c. The equipment has been exposed to moisture.

d. The equipment does not work well, or you cannot get it to work according to the user's manual.

- e. The equipment has been dropped and damaged.
- f. The equipment has obvious signs of breakage.
- 15. Do not place heavy objects on the equipment.
- 16. Be sure to ground the 0.75mm2 with an appropriate grounding wire (not included) by attaching it to the grounding screw on the unit and to a good ground connection.

Earth, Green/Yellow wire, 18AWG, the minimum cross-sectional area of Earth conductor shall equal to Input wiring cable.

- 17. The front of the Equipment requires wiring terminals with the following specifications:
  - Wire size: 30-12 AWG (0.0509-3.3088 mm<sup>2</sup>)
  - Wire Type: copper wire only
  - Terminal Blocks Torque: 5 lb In. (0.565 N-m).
  - For supply connections, use wires suitable for at least 75 degree C ambient environment
  - There must be a disconnect device in front of "NIO200 series" to keep the worker or field side maintainer be cautious and aware to close the general power supply before they start to do maintenance. The disconnect device hereby means a 20A circuit-breaker. Power installation must be performed with qualified electrician and followed with National Electrical Code, ANSI/NFPA 70 and Canadian Electrical Code, Part I, CSA C22.1.
- 18.

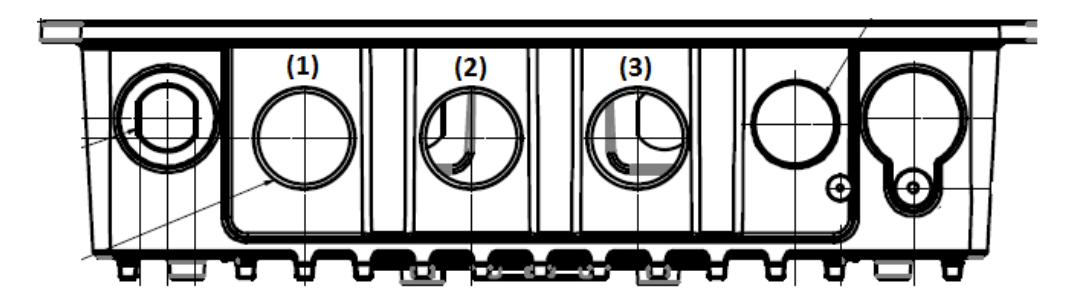

- (1) DC IN: 12-48Vdc, 2.1-0.6A
- (2) LAN
- (3) WAN(POE):57Vdc, 600mA
- 19. This equipment is intended to Ex nA IIC T4 Gc.

### Note:

This equipment is intended to be mounted on a pole with the mounting bracket, wall mounting or DIN mounting; the mounting should always let water proof connectors down to bottom position.

Cet équipement est destiné à être monté a la place avec le support de montage, montage mural ou montage DIN; Le montage doit toujours laisser les connecteurs imperméable à la base.

This equipment is suitable for use in Class I, Division 2, Groups A, B, C, and D or non-hazardous locations only.

Cet équipement est adapté à une utilisation en Classe I, Division 2, Groupes A, B, C et D ou des zones non dangereuses uniquement.

- WARNING EXPLOSION HAZARD. DO NOT CONNECT OR DISCONNECT WHEN ENERGIZED."
- AVERTISSEMENT RISQUE D'EXPLOSION. NE PAS CONNECTER NI DÉCONNECTER LORSQU'IL EST EN CHARGE.
- Product is UL Listed with UL Listed Fittings for use with liquid-tight flexible metal conduit. This wiring method is suitable for flexible connections in accordance with Article 501.10(B)(2) of the National Electrical Code (ANSI/NFPA 70). Suitability for installation in particular applications is at the discretion of the Authority Having Jurisdiction (AHJ) or similar.
- Le produit est homologué UL avec des accessoires homologués UL pour conduit métallique flexible étanche aux liquids.
   ette méthode de câblage convient aux flexibles connexions conformément
- à l'article 501.10 (B) (2) du National Code électrique (ANSI / NFPA
   70). Pertinenced'installation dans certaines applications à

la discrétion de l'Autoritéayant Juridiction (AHJ) Ou similaire.

## **Technical Support and Assistance**

- 1. For the most updated information of NEXCOM products, visit NEXCOM's website at www.nexcom.com.
- 2. For technical issues that require contacting our technical support team or sales representative, please have the

following information ready before calling:

- Product name and serial number
- Detailed information of the peripheral devices
- Detailed information of the installed software (operating system, version, application software, etc.)
- A complete description of the problem
- The exact wordings of the error messages

### Warnings

Read and adhere to all warnings, cautions, and notices in this guide and the documentation supplied with the chassis, power supply, and accessory modules. If the instructions for the chassis and power supply are inconsistent with these instructions or the instructions for accessory modules, contact the supplier to find out how you can ensure that your computer meets safety and regulatory requirements.

- 1. Handling the unit: carry the unit with both hands and handle it with care.
- 2. Opening the enclosure: disconnect power before working on the unit to prevent electrical shocks.
- 3. Maintenance: to keep the unit clean, use only approved cleaning products or cleans with a dry cloth.

# Safety Warning: This equipment is intended for installation in a Restricted Access Location only

Avertissement de sécurité: Cet équipement est destiné à être installé uniquement dans un lieu d'accès restreint

# Cautions

Electrostatic discharge (ESD) can damage system components. Do the described procedures only at an ESD workstation.

If no such station is available, you can provide some ESD protection by wearing an antistatic wrist strap and attaching it to a metal part of the computer chassis.

# **Conventions Used in this Manual**

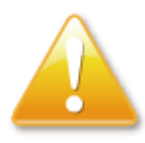

Warning: Information about certain situations, which if not observed, can cause personal injury. This will prevent injury to yourself when performing a task.

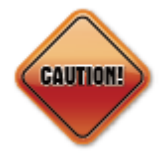

Caution: Information to avoid damaging components or losing data.

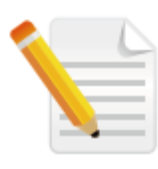

Note: Provides additional information to complete a task easily.

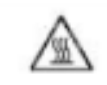

WARNING HOT SURFACE DO NOT TOUCH

Note: The surface temperature of enclosure may exceed  $70^{\circ}$ C under

working condition.

Remarque: La température de surface de l'enceinte peut dépasser 70  $^{\circ}$ C dans des conditions de travail.

# **1** General Information

### 1.1 Document Purpose

This quick installation guide is designed to let user quickly get necessary installation information about hardware as well as software so that the field installation can be well done through this first aid.

#### **1.2 Definitions, Acronyms and Abbreviations**

The following table lists definitions, acronyms, and abbreviations that are only suitable to this document.

| Term                | Description                                                       |
|---------------------|-------------------------------------------------------------------|
| API                 | Application Programming Interface                                 |
| Backbone            | Any data network (e.g. industrial Ethernet, IEEE 802.11, etc.)    |
|                     | within a facility interfacing to the plants network.              |
| Backbone Router     | An entity in the ISA100.11a network with routing capability which |
|                     | serves as an interface between the radio network and the          |
|                     | backbone network.                                                 |
| BBR                 | Backbone Router                                                   |
| Blacklisted channel | A channel on which transmission is prohibited.                    |
| Broadcast           | Transmission intended for all the devices in an ISA100.11a        |
|                     | network (used for advertisements with all devices including the   |
|                     | BBR, or for receive links for field devices only).                |
| CCA backoffs        | The count of transmissions on an RF channel that were aborted     |
|                     | due to CCA.                                                       |
| CGI                 | Common Gateway Interface                                          |
| Channels            | Divisions of radio frequencies supported in a wireless network.   |
| Contract            | An agreement between the system manager and a device in the       |
|                     | network involving the allocation of network resources by the      |
|                     | system manager to support a particular communication need of      |
|                     | that device.                                                      |
| Device role         | Device capabilities that will be accepted by the Security         |
|                     | Manager.                                                          |

| Term              | Description                                                                                                    |
|-------------------|----------------------------------------------------------------------------------------------------|
| DHCP              | Dynamic Host Configuration Protocol – a method to automatically configure the IP settings of a host connected in a            |
|                   | LAN.                                                                                                    |
| EUI64, EUI-64     | The 64-bit address of a device in the network; it is a unique                                                                 |
| Field             | The geographic space that contains all the nodes of a wireless                                                                |
| FIEID             | network.                                                                                                    |
| Field device      | A physical device designed to meet the rigors of plant operation<br>that communicates via DPDU's conforming to the ISA100.11a |
| Catoway           | protocol.                                                                                                    |
| Galeway           | between the ISA100.11a network and a client.                                                                                  |
| Graph             | A collection of unidirectional interconnected devices, which                                                                  |
| (communication)   | defines a set of communication paths between a source device                                                                  |
|                   | and a destination device.                                                                                                    |
| Graph (Topology)  | A graphical representation of the network topology.                                                                           |
| GW                | Gateway                                                                                                    |
| Input/output      | A device with minimum characteristics required to participate in                                                              |
|                   | an ISA100.11a network and which provides or uses data from                                                                    |
|                   | other devices.                                                                                                    |
| ISA100.11a        | A communication protocol used in wireless networks, set up by                                                                 |
|                   | the Wireless Compliance Institute.                                                                                            |
| JSON              | JavaScript Object Notation                                                                                                    |
| LAN               | Local Area Network                                                                                                    |
| Link              | A momentary or persistent interconnecting path between two or<br>more devices for the purpose of transmitting and receiving   |
| MCS               | Menitoring Control System                                                                                                    |
| Network Address   | The 128 bit address of a device in the network                                                                                |
| Packet Error Rate | The ratio in percent of the number of lost packets (DPDLI's) to                                                               |
|                   | the total number of packets sent by the selected device to its                                                                |
|                   | parent.                                                                                                    |
| Process value     | The quantity being controlled or the measurement value.                                                                       |
| Provision         | To update settings on an entity in order to prepare it for working<br>in the network.                                         |
| Revision          | The device software revision related to vendor/model.                                                                         |
| Router            | A device that has data routing capability.                                                                                    |

| Term             | Description                                                     |
|------------------|-----------------------------------------------------------------|
| Security Manager | An entity in the ISA100.11a network that assigns the security   |
|                  | keys that are required for communication between devices.       |
| SM               | System Manager                                                  |
| Superframe       | A collection of timeslots with a common repetition period and   |
|                  | possibly other common attributes.                               |
| System Manager   | An entity in the ISA100.11a network that supervises the various |
|                  | operational aspects of a network other than security.           |
| TR               | Transceiver – the BBR radio                                     |
| User Application | From ISA100.11a standard: An active process within the highest  |
| Process          | portion of the application layer that is the user of OSI (Open  |
|                  | Systems Interconnection) services.                              |
| UTC              | Coordinated Universal Time – A universal timekeeping standard   |
|                  | that is based on the Greenwich Mean Time (GMT). Local time is   |
|                  | calculated in UTC and offset by the local time zone.            |
| FD               | Field Device                                                    |

# **2 Product Overview**

# 2.1 About the NIO200WMR

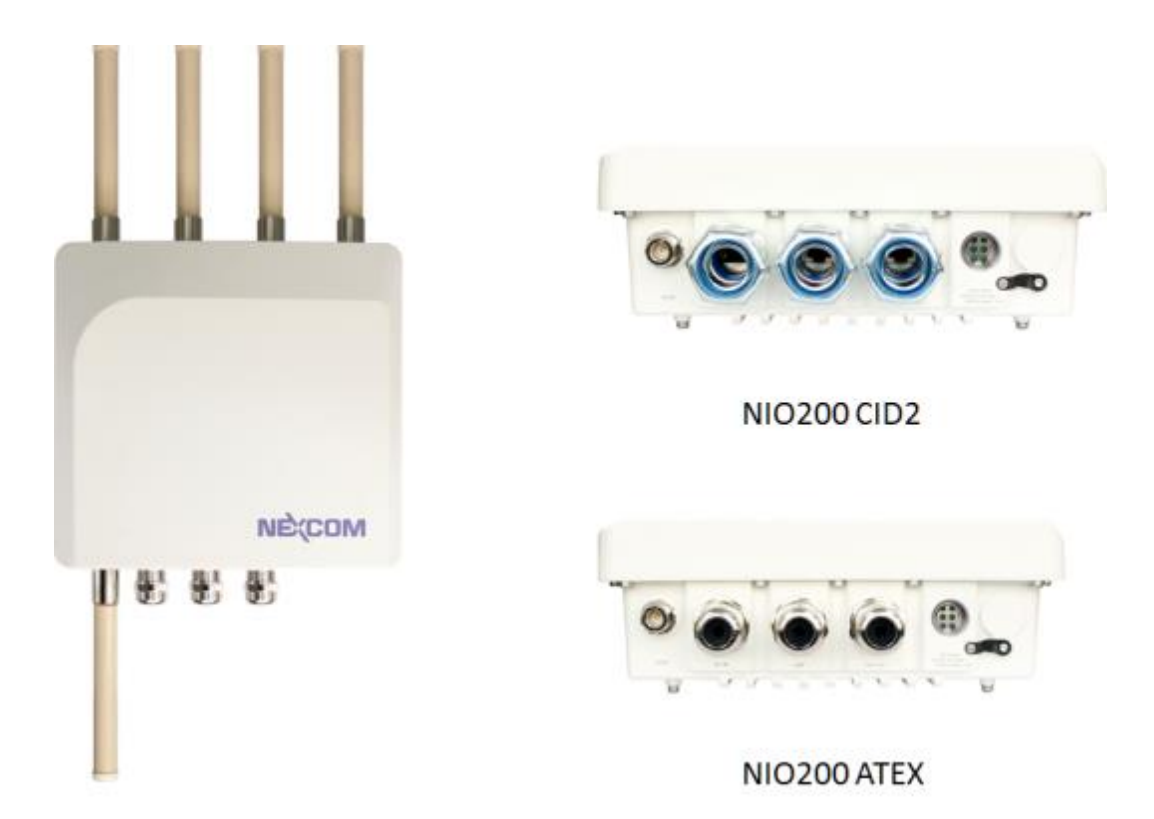

NEXCOM's NIO200WMR is a unique anti-explosive (CID2 & ATEX certified) Wi-Fi routers which support Mesh, AP and Client modes. This is dedicated design for heavy industrial HazLoc environment. With the Wi-Fi Mesh technology, NIO200WMR provides most reliable wireless connectivity with intelligent multi-path mechanism. It establishes robust access and backbone infrastructure. To meet the requirement of critical environment, NIO200WMR equips with wide temperature (-40  $\sim$ 75 °C), IP67 protection, highest standard level-4 EMC immunity, CID2 and ATEX anti-explosive capability.

For security consideration, NIO200WMR gives user versatile selection of different encryption (pre-shared key and Enterprise) black list and white list protection mechanism. Together with nCare, I4.0 network manager, NIO200WMR can be easily managed. Thus, effectively reduce the cost for network maintenance and management effort.

# 2.2 Package Contents

Each NIO200WMR package contains the following items:

- One NIO200WMR unit
- Two simple wall mounting kit
- Three liquid-tight cable gland or conduit based on the ATEX or CID2 model. (used only for DC power input and Ethernet port)
- Two-pin DC power connector for 12~48 VDC power input
- Grounding screws
- Four outdoor antennas for evaluation purpose (when deployed in field site, the antenna may be changed to meet the application requirement )

# **3 Getting Started**

## 3.1 Installation background

The web-based administration is the preferred method to administer/configure the NIO200WMR. It requires a web browser and the IP of the NIO200WMR. The NIO200WMR is suggested to connect to the local LAN then powered on, and the IP/mask or the router must be accessible from the PC where the browser is running.

### 3.2 Hardware installation Guide

Hardware connection of NIO200 includes the power, Ethernet interfaces and RF connectors. The installation of NIO200 should be carefully done with standard waterproof connectors accessories in the package (CID2: conduit connector, ATEX: cable gland connector).

Note: the mounting of NIO200 should always let water proof connectors down to bottom position. The following picture illustrates the proper mounting direction of NIO200 in the field.

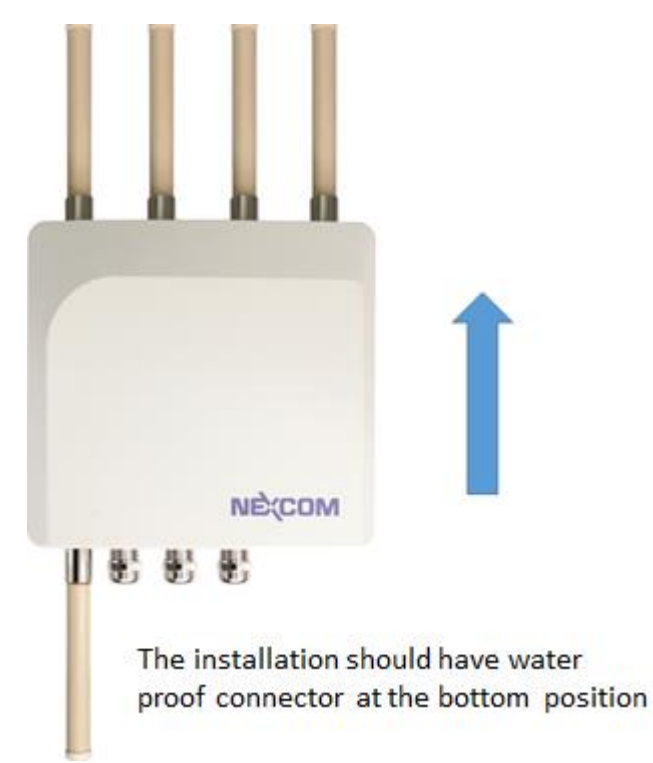

### 3.2.1 Water proof connector installation

A. Installation of conduit connector for CID2 model

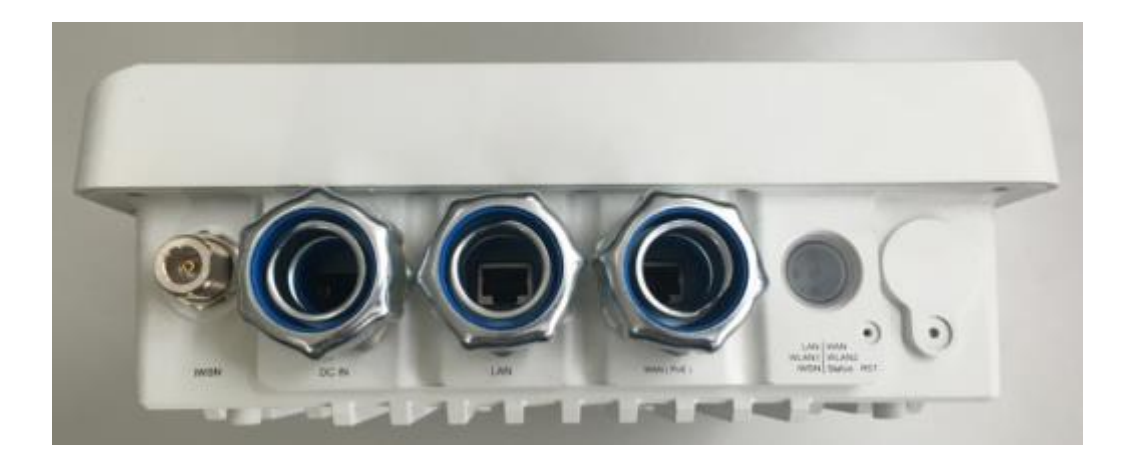

To install conduit in NIO200 enclosure, please follow the steps below:

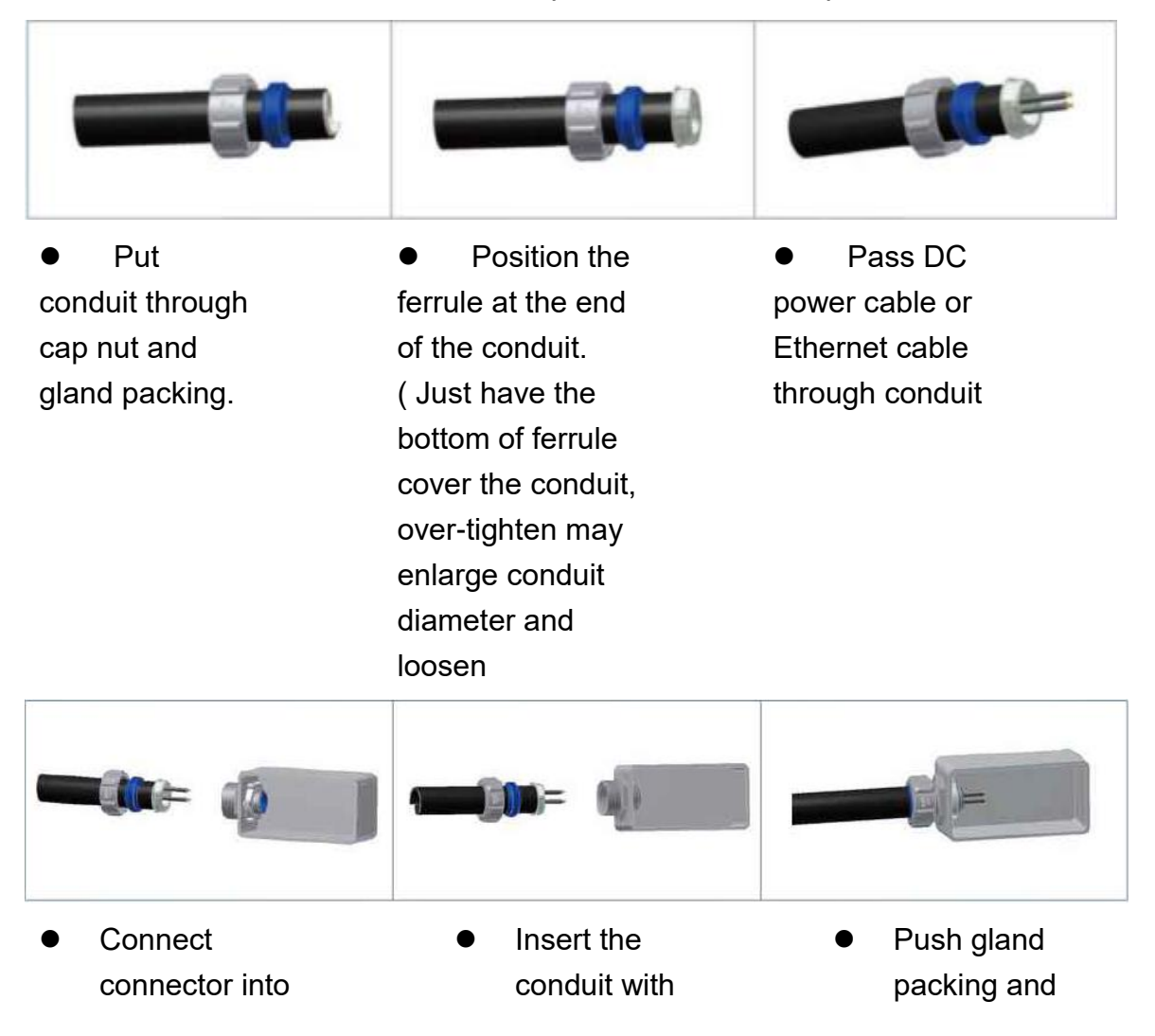

| NIO200                      | ferrule into                | cap nut            |
|-----------------------------|-----------------------------|--------------------|
| enclosure,                  | connector of                | forwards to        |
| tighten locknut             | NIO200                      | NIO200             |
| with body.                  | enclosure.                  | conduit            |
|                             |                             | connector          |
|                             |                             | and tighten        |
|                             |                             | the cap nut        |
| install the conduit, user s | hould implement with Flexit | ole Metal Conduit, |

To install the conduit, user should implement with Flexible Metal Conduit, Liquid-tight which meets UL360 standard. Here is the requirement of the diameter and size information for the selection of Metal Conduit that mate with NIO200 conduit connectors.

| Nominal<br>size<br>(inch) | Inner<br>diameter<br>min.<br>(mm) | Inner<br>diameter<br>max.<br>(mm) | Outside<br>diameter<br>min.<br>(mm) | Outside<br>diameter<br>max.<br>(mm) | Min<br>bending<br>radius<br>(mm) | Packing<br>length<br>(m) |
|---------------------------|-----------------------------------|-----------------------------------|-------------------------------------|-------------------------------------|----------------------------------|--------------------------|
| 3/8"                      | 12.29                             | 12.80                             | 17.50                               | 18.00                               | 50.50                            | 30                       |
| 1/2"                      | 15.80                             | 16.31                             | 20.80                               | 21.30                               | 82.50                            | 30                       |
| 3/4"                      | 20.83                             | 21.34                             | 26.20                               | 26.70                               | 108.00                           | 30                       |
| 1"                        | 26.44                             | 27.08                             | 32.80                               | 33.40                               | 165.00                           | 20                       |
| 1-1/4"                    | 35.05                             | 35.81                             | 41.40                               | 42.20                               | 203.00                           | 20                       |
| 1-1/2"                    | 40.01                             | 40.64                             | 47.40                               | 48.30                               | 228.50                           | 20                       |

### B. Installation of cable gland connector for ATEX model

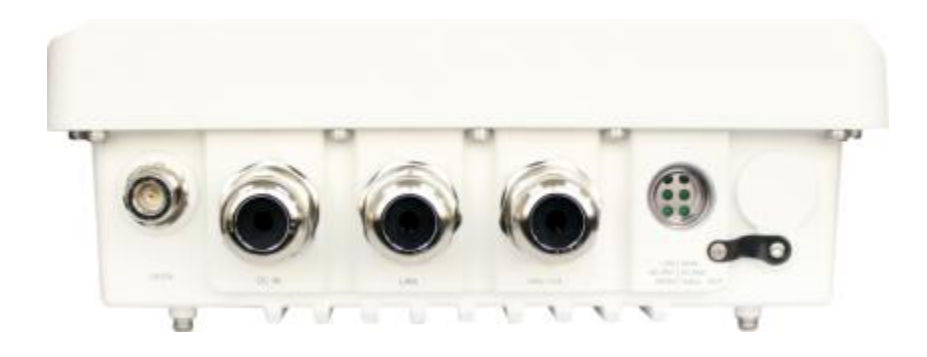

To install cable gland with power / Ethernet cable on NIO200 enclosure, please follow the steps below:

#### Power connector installation

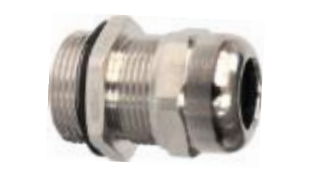

- 1. De-assembly the cable gland connector.
- - 1. Pass power and Ethernet cable through cable gland as the illustration at the left.

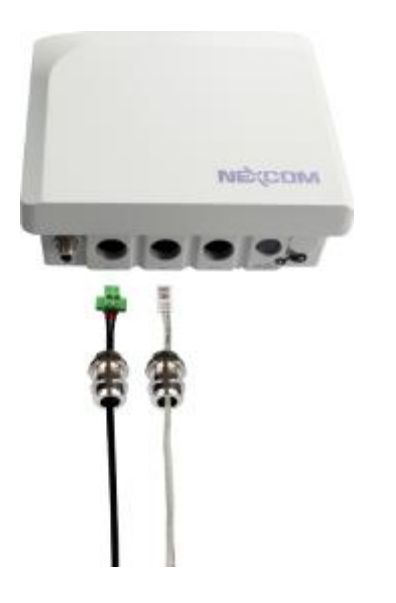

- 2. Connect cable gland to NIO200 unit:
  - Screw up the tips of power cable to green power connector.
  - Fit the power cable to the left screw hole and tightly fasten cable gland to enclosure of NIO200 unit.
  - Fit the Ethernet cable into the LAN or WAN hole on the enclosure. Tightly fasten cable gland to enclosure of NIO200 unit.

### 3.2.2 Power installation

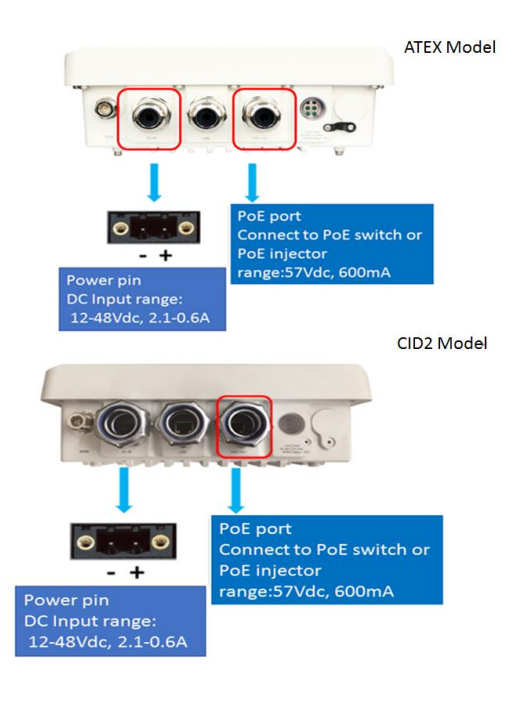

- Prepare DC power source (12~48 VDC) or standard
   PoE facility such PoE swtich or PoE injector.
  - If use external DC power source, please carefully check if the polarity of power cord fits the polarity drawing in this diagram.
- When use PoE power source, just plug the Ethernet cable into PoE port.
- If the power connects correctly, then the "Power LED" will light accordingly

### 3.2.3 Antenna installation

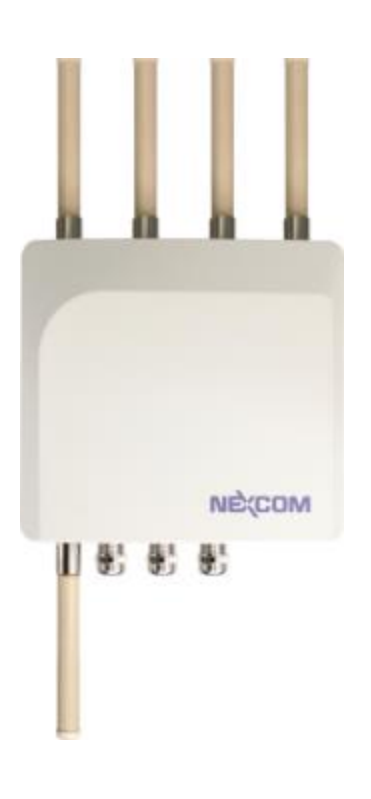

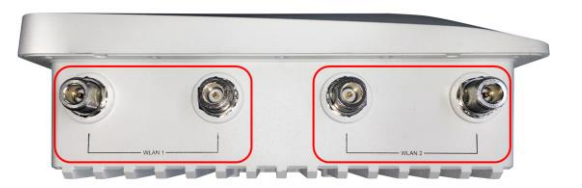

Wi-Fi antenna connector for Wi-Fi Mesh connection (WLAN 1 & WLAN 2)

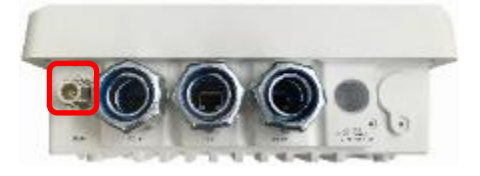

IWSN antenna connector ( for connecting to ISA100 or WirelessHART ), not used in NIO200WMR.

### 3.2.4 Earth grounding

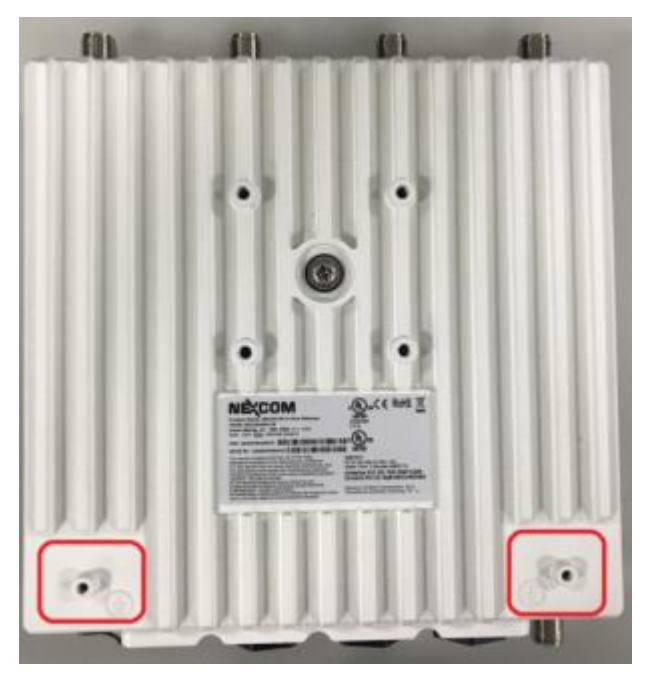

- Be sure to ground the 0.75mm<sup>2</sup> ground screw with an appropriate grounding wire (Earth, Green/Yellow wire 18AWG, not included) by attaching it to a good earth ground connection.
- There must be a disconnect device in front of "NIO200 series" to keep the worker or field side maintainer be cautious and aware to close the general power supply before they start to do maintenance.
- The disconnect device hereby means a 20A circuit-breaker. Power installation must be performed with qualified electrician and followed with National Electrical Code, ANSI/NFPA 70 and Canadian Electrical Code, Part I, CSA C22.1.

### 3.2.5 Mounting of NIO200 Series

Mounting method in NIO200 is default with simple wall mounting kit. If the installation is with pole mounting method, then user should purchase pole mounting kit for the installation. Here is the guide for both simple wall mounting method and pole mounting method:

A.Simple wall mounting method:

1. Screw the simple wall mounting kit to the bottom of NIO200 enclosure.

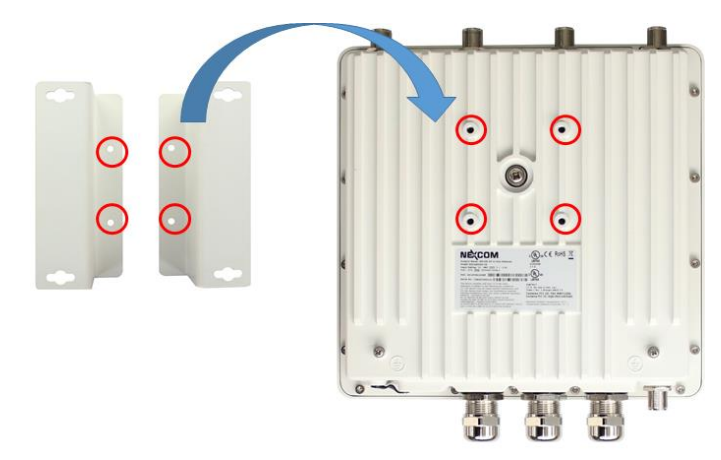

2. Be sure to fasten the mounting kit with horizontal position as below:

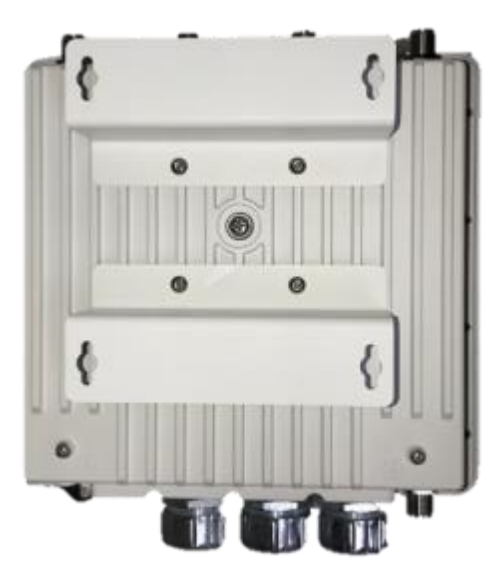

3. Hang on NIO200 to the wall with water proof connector at the bottom direction.

B.Pole mounting method:

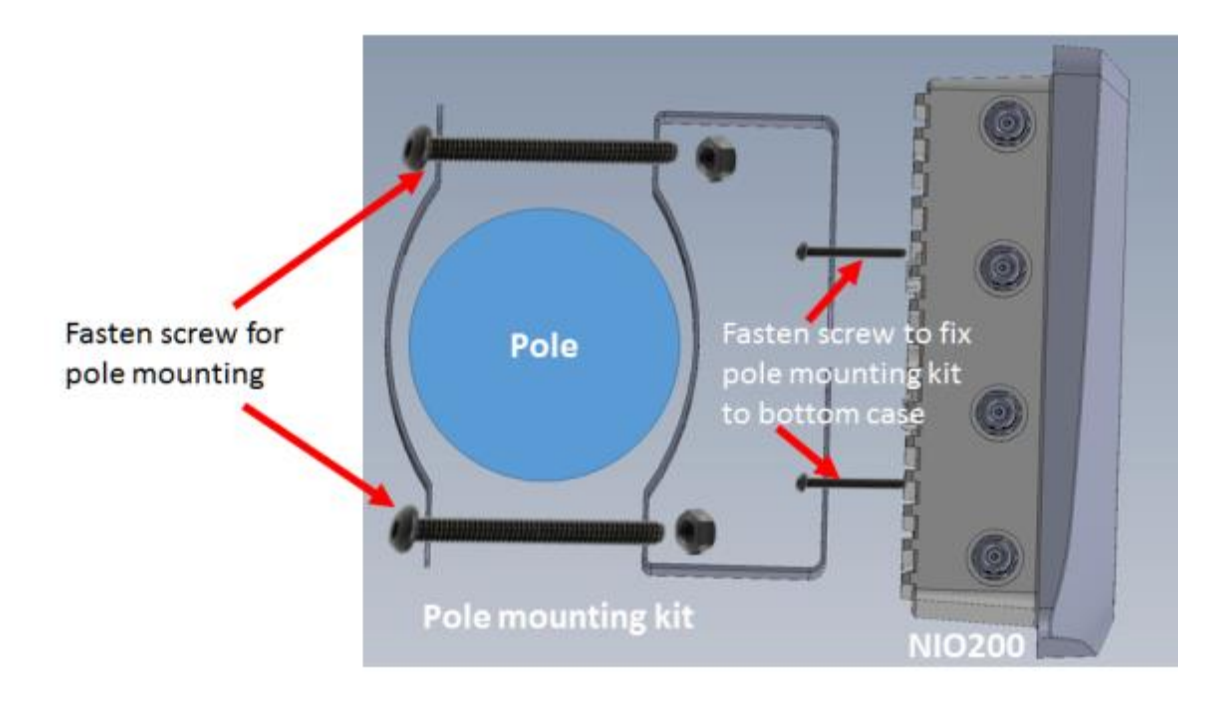

# **4** System configuration

### 4.1 Login

To access the NIO200WMR device, you may open a browser to access the Web GUI via default IP address 192.168.1.1. The login Web page requires login information as below:

| lease enter your usemame and | password. |  |  |
|------------------------------|-----------|--|--|
| Usemame                      | root      |  |  |
| Password                     | 1         |  |  |
| 🚺 Login 🛛 🕲 Reset            |           |  |  |
|                              |           |  |  |

Default login information is:

Login: root

Password: admin

After successful login, you will see the "Status" page of the device Web UI.

| NEXCOM NIO200-15 | Sana - System - Network - Logout                         | ANTO REFIRE BY ON |
|------------------|----------------------------------------------------------|-------------------|
| Status           |                                                          |                   |
| System           |                                                          |                   |
| Hostriame        | NIC200-15                                                |                   |
| Model            | NIG200-WMR                                               |                   |
| Firmware Version | NIC200-WMR(US)-v1.0.98 / LuCi (git-16.020.59380-63d708a) |                   |
| Kernel Version   | 3.14.27                                                  |                   |
| Local Time       | Moin Jul 16 14:40:22 3018                                |                   |
| Uptime           | 23d 4h 25m 53s                                           |                   |
| Load Average     | 0.00, 0.07, 0.12                                         |                   |
| Memory           |                                                          |                   |
| Total Available  | 25850 HB / 775424 HB (2%)                                |                   |
| Free             | 25660 H5 / 775424 KB (3%)                                |                   |
| Buffered         | 0 HB / 775424 HB (0%)                                    |                   |

### **Saving Changes**

Saving & apply the configuration in WebUI after you do the changes at the bottom of WebUI.

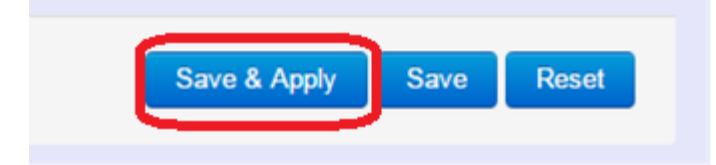

### **Unsaved Changes**

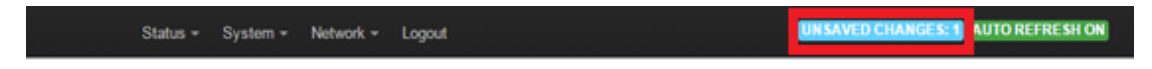

"UNSAVED CHANGES" provides the help to see the parameters which were not saved & applied,

Click "Save & Apply" button to save the parameters.

### **Auto Refresh**

NEXCOM NIO200-15 Status \* System \* Network \* Logout

Toggle "AUTO REFRESH" button to turn on/off WebUI refresh function automatically

NEXCOM NIO200-15 Status \* System \* Network \* Logout

# 4.2 Status

To display more detailed status, you can click the "Status" under the page bar. This allows users to select the item of Overview, Firewall, Routes, System Log, Kernel Log, Process, and Real-time Graphs from the pull-down list like below screen:

| NEXCOM NIO200-15          | Status + System + Network + Logout                                       | AUTO REFILESH ON |
|---------------------------|--------------------------------------------------------------------------|------------------|
| Status<br>System          | Everylew<br>Firewall<br>Routes<br>System Log                             |                  |
| Model<br>Firmware Version | Realtime Graphs NIO200FWMR(US)-v1.0.98 / LuCi (git-16.020.59380-63d70da) |                  |
| Kernel Version            | 3.14.27                                                                  |                  |
| Local Time                | Mon Jul 16 14.47.46 2018                                                 |                  |
| Uptime                    | 23d 4h 33m 17s                                                           |                  |
| Load Average              | 0.32, 0.08, 0.10                                                         |                  |

### 4.2.1 Overview

To see NIO200 over all status, click "Overview" to displays the current system information and interface connection status.

### 4.2.1.1 System

| NEXCOM NIO200 See | as - System - Hermonk - Logoon                      |      |
|-------------------|-----------------------------------------------------|------|
| Status            |                                                     |      |
| System            |                                                     |      |
| Hostname          | NI0200                                              |      |
| Model             | NIC200-WMR                                          |      |
| Firmware Version  | NIO200-WMR(US)-v1.2.907 LuCi (git-16.020.59380-6367 | 0da) |
| Kernel Version    | 3.14.27                                             |      |
| Local Time        | Thu Oct 25 05:04:17 2018                            |      |
| Uptime            | 0h 20m 4s                                           |      |
| Load Average      | 0.13, 0.08, 0.06                                    |      |

Hostname: Displays NIO200 host name

Model: Displays NIO200 HW basic information

Firmware Version: Displays NIO200 firmware version.

Kernel Version: Displays NIO200 Kernel version.

Local Time: Displays NIO200 current date and time.

**Uptime:** Displays how long NIO200 has been operating since last boot-up.

Load Average: CPU average loading in recent time frame.

For example,

Load Average 0.94, 0.43, 0.24

CPU average loading:94% in the past 1 minute.43% in the past 5 minutes24% in the past 15 minutes.

#### 4.2.1.2 Memory

| Memory          |                             |
|-----------------|-----------------------------|
| Total Available | 101876 kB / 126316 kB (80%) |
| Free            | 99156 kB / 126316 kB (78%)  |
| Buffered        | 2720 kB / 126316 kB (2%)    |

**Total Available:** Displays the available memory in percentage.

Free: Displays free memory of NIO200.

Buffered: Displays buffer memory used in the system.

#### 4.2.1.3 Network

| Network            |                                                                                                    |
|--------------------|----------------------------------------------------------------------------------------------------|
| IPv4 WAN Status    | Type: dhcp<br>eth: 2<br>Address: 10.15.1.138<br>Netmask: 205.250.250.0<br>Gateway: 10.15.1.254<br>DN\$ 2: 10.1.1.2<br>DN\$ 2: 10.1.1.5<br>DN\$ 2: 10.1.1.5<br>DN\$ 4: 10.1.1.1<br>DN\$ 5: 10.1.1.29<br>Connected: 7h 31m 37s |
| IPv6 WAN Status    | all Not connected                                                                                                    |
| Active Connections | 38 / 16384 (0%)                                                                                                    |

IPv4 WAN Status: Displays current connecting IPv4 information.IPv6 WAN Status: Displays current connecting IPv6 information.Active Connections: Displays current active connections.

### 4.2.1.4 DHCP Leases

| DHCP Leases      |               |                   |                     |  |  |
|------------------|---------------|-------------------|---------------------|--|--|
| Hostname         | IPv4-Address  | MAC-Address       | Leasetime remaining |  |  |
| IM03-AndrewWang1 | 192.168.1.219 | 08:3e:8e:67:64:03 | 10h 25m 0s          |  |  |
| IM03-JonesChen   | 192.168.1.215 | 9c:2a:70:1b:4c:9d | 6h 1m 34s           |  |  |
| ?                | 192.168.1.142 | 94:a1:a2:87:6f:08 | 9h 22m 13s          |  |  |
| NEXCOM-SQA       | 192.168.1.105 | 00:0d:f0:ac:c8:63 | 10h 34m 24s         |  |  |
| River-Ubuntu     | 192.168.1.118 | 80:19:34:c9:04:00 | 6h 51m 48s          |  |  |

This displays information about hosts (Personal Computers or electronic devices) that are connected to NIO200 including IPv4, MAC address and leasing time

#### 4.2.1.5 DHCPv6 Leases

| DHCPv6 Leases  | 5                       |                                      |                     |
|----------------|-------------------------|--------------------------------------|---------------------|
| Hostname       | IPv6-Address            | DUID                                 | Leasetime remaining |
| River-Ubuntu   | fdfc:68c3:19eb::10b/128 | 0004767fcd07324b68cbab02958b2991f645 | 6h 51m 39s          |
| NEXCOM-SQA     | fdfc:68c3:19eb::3b0/128 | 000100011e1b93b70010f32db9b8         | 10h 34m 17s         |
| IM03-JonesChen | fdfc 68c3 19eb: d25/128 | 000100011b2c6cb9206a8a9612c0         | 4h 14m 5s           |
| NIFE-3600-SQA  | fdfc 68c3 19eb ed2/128  | 000100011e1c6e5e0010f32db9b8         | 5h 13m 27s          |

This displays information about hosts (Personal Computers or electronic devices) that are connected to NIO200 including IPv6, DUID and leasing time.

#### 4.2.1.6 Wireless

| Generic 802.11an Wireless Controller (radio0) | SSID: backbone          |  |
|-----------------------------------------------|-------------------------|--|
|                                               | Mode: Mesh              |  |
|                                               | Channel: 36 (5.180 GHz) |  |
|                                               | Bitrate: 43 Mbit/s      |  |
|                                               | MAC: 00:10:F3:6D:48:B4  |  |
|                                               | Encryption: NONE        |  |
| Generic 802.11an Wireless Controller (radio1) | SSID: management-15     |  |
|                                               | Mode: Master            |  |
|                                               | Channel: 0 (0.000 GHz)  |  |
|                                               | Bitrate: ? Mbit/s       |  |
|                                               | MAC: 00:00:00:00:00:00  |  |
|                                               | Encountion: unknown     |  |

This displays Wireless information about NIO200 for radio 0&1.

**SSID:** Displays the name of the wireless network.

Mode: Displays the mode in this radio
Channel: Displays current channel using.
Bitrate: Displays current wireless data rate.
BSSID: Displays MAC address of this radio
Encryption: Displays current encryption setting.

#### 4.2.1.7 Associated Stations

| Associated | Stations        |                   |      |                 |                                                          |
|------------|-----------------|-------------------|------|-----------------|----------------------------------------------------------|
|            | Network         | MAC-Address       | Host | Signal / Noise  | RX Rate / TX Rate                                        |
| 🐲 wlan0    | Mesh "backbone" | 00:10:F3:77:28:5D | 2    | a-69 / -93 dBm  | 45.0 Mbit/s, MCS 2, 40MHz<br>28.9 Mbit/s, MCS 3, 20MHz   |
| 👳 wlan0    | Mesh "backbone" | 00:10:F3:6E:E6:A2 | 7    | 📕 -77 / -93 dBm | 30.0 Mbit/s, MCS 1, 40MHz<br>27.0 Mbit/s, MCS 1, 40MHz   |
| g wlan0    | Mesh "backbone" | 00:10:F3:6D:48:75 | 7    | 64 / -93 dBm    | 150.0 Mbit/s, MCS 7, 40MHz<br>135.0 Mbit/s, MCS 7, 40MHz |
| 💮 wlan0    | Mesh "backbone" | 00:10:F3:62:38:87 | ?    | 66 / -93 dBm    | 120.0 Mbit/s, MCS 5, 40MHz<br>121.5 Mbit/s, MCS 6, 40MHz |
| 👳 wlan0    | Mesh "backbone" | 00-10-F3-62-38-81 | \$   | -78 / -93 dBm   | 6.5 Mbit/s, MCS 0, 20MHz<br>27.0 Mbit/s, MCS 1, 40MHz    |
| 👳 wlan0    | Mesh "backbone" | 00:10:F3:35:26:25 | 7    | 📕 -68 / -93 dBm | 108.0 Mbit/s, MCS 5, 40MHz<br>81.0 Mbit/s, MCS 4, 40MHz  |

Displays current associated device information (Personal Computers or electronic devices) with NIO200WMR, including device's MAC address, signal level, noise, connecting data rate.

### 4.2.2 Firewall

Firewall setting is a particular function which allows user to connect or block two or more interfaces in device with sophisticated and specifically defined parameters in this Web page.

| NEXCO     | DM NIO20                   | 0-15 Status                 | - System -               | Network + | Logout |           |             |                |                  |
|-----------|----------------------------|-----------------------------|--------------------------|-----------|--------|-----------|-------------|----------------|------------------|
| Firewa    | all Statu                  | Overvi<br>Firewa<br>Routes  | ew<br><b>I</b>           |           |        |           |             | Reset Counters | Restart Firewall |
| Chain INP | UT (Policy: ACC<br>Traffic | EPT, Pack Proces<br>Realtin | Log<br>ises<br>ne Graphs | In        | Out    | Source    | Destination | Options        |                  |
| 2816060   | 210.85 MB                  | delegate_input              | a                        |           | •      | 0.0.0.0/0 | 0.0.0/0     |                |                  |
| Chain FO  | RWARD (Policy:             | DROP, Packets: 0, T         | raffic: 0.00 B)          |           |        |           |             |                |                  |
| Pkts.     | Traffic                    | Target                      | P                        | rot. In   | Out    | Source    | Destination | Options        |                  |
| 0         | 0.00 B                     | delegate_forward            | a                        | · •       | •      | 0.0.0.0/0 | 0.0.0/0     |                |                  |

It's highly recommended to keep this Firewall setup page as it is.

### 4.2.3 Routes

This section display information about routing list for current connecting device.

### 4.2.3.1 ARP

| ARP           |                   |           |
|---------------|-------------------|-----------|
| IPv4-Address  | MAC-Address       | Interface |
| 192.168.1.105 | 00.0d:f0:ac:c8:63 | br-lan    |
| 192.168.1.118 | 80:19:34:c9:04:00 | br-lan    |
| 10.15.1.142   | 00:10:13:50:99:c0 | eth0.2    |
| 10.15.1.254   | 78:48:59:64:5b:44 | eth0.2    |
| 192.168.1.142 | 94:a1:a2:87:6f:08 | br-lan    |
| 192.168.1.110 | c4:54:44:de:fe:a5 | br-lan    |
| 192.168.1.206 | 94:a1:a2:87:6f:48 | br-lan    |
| 192.168.1.219 | 08:3e:8e:67:64:03 | br-lan    |
| 10.15.1.201   | 00:26:73:29:15:7c | eth0.2    |

Displays APR table information of NIO200 including IPv4 address, MAC address and connecting interface.

### 4.2.3.2 Active IPv4-Routes

| Network         Target         IPv4.Gateway         Metric         Table           wan         0.0.0/0         10.15.1.254         0         main           wan         10.15.1.024         0         main | Active IPv4-Routes |                |              |        |       |
|----------------------------------------------------------------------------------------------------|--------------------|----------------|--------------|--------|-------|
| wan         0.0.0.0/D         10.15.1.254         D         main           wan         10.15.1.0/24         D         main                                                                                 | Network            | Target         | IPv4-Gateway | Metric | Table |
| wan 10.15.1.0/24 0 main                                                                                                    | wan                | 0.0.0.0/0      | 10.15.1.254  | 0      | main  |
|                                                                                                    | wan                | 10.15.1.0/24   |              | 0      | main  |
| lan 192.168.1.0/24 0 main                                                                                                    | lan                | 192.168.1.0/24 |              | 0      | main  |

Displays active WAN and LAN port's IPv4 routing table.

### 4.2.3.3 Active IPv6-Routes

| Active IPv6-Rol | utes                                |        |        |       |
|-----------------|-------------------------------------|--------|--------|-------|
| Network         | Target                              | Source | Metric | Table |
| lan             | fdfc:68c3.19eb:0.e5df.2aba:f91.5221 |        | 0      | main  |
| lan             | fdfc:68c3:19eb::/64                 |        | 1024   | main  |
| wan             | H02::1                              |        | 0      | local |
| wan             | #02::2                              |        | 0      | local |
| wan             | M02::e                              |        | 0      | local |
| wan             | 102::1:2                            |        | 0      | local |
| wan             | M02::1:3                            |        | 0      | local |
| wan             | M02::1:#50:9e09                     |        | 0      | local |
| lan             | ff00::/8                            |        | 256    | local |
| (eth0)          | #00::/8                             |        | 256    | local |
| wan             | H00::/8                             |        | 256    | local |
| lan             | M00::/8                             |        | 256    | local |
| lan             | M00::78                             |        | 256    | local |

Displays active IPv6 routing table of WAN and LAN port.

### 4.2.3.4 IPv6 Neighbors

| IPv6 Neighbours                          |                   |           |
|------------------------------------------|-------------------|-----------|
| IPv6 Address                             | MAC-Address       | Interface |
| fdfc:58c3:19eb:0:114:1243:8e92:e881      | 80:19:34:c9:04:00 | lan       |
| fdfc:68c3:19eb:0:e6df.2aba:f91:6221      | 80:19:34:c9:04:00 | lan       |
| fdfc:68c3:19eb::360                      | 00.0d f0 ac:c8:63 | lan       |
| fdfc:58c3:19eb:0:21cf:78b5:a2c9:e438     | 00:0d:f0:ac:c8:63 | lan       |
| fdfc: 68c 3: 19eb: 0:b815:35d6:d6b7:df68 | 00:0d:f0:ac:c8:63 | lan       |
| fdfc:68c3:19eb:0:691a:9a70:b879:924d     | 80:19:34:c9:04:00 | lan       |
| fdfc:58c3:19eb:0:468:1e7:d4fe:8c9a       | 9c:2a:70:1b:4c:9d | lan       |
| fdfc:68c3:19eb:0:f118:d10c:ab71:1676     | 80:19:34:c9:04:00 | lan       |
| fdfc:58c3:19eb:0:7c3e:bc4c:52e3:de5a     | 00:0d:f0:ae:c8:63 | lan       |
| fdfc:68c3:19eb:0:6046:1236:d6c8:82c1     | 00:0d:f0:ac:c8:63 | lan       |
| fdfc:68c3:19eb:0:c654:44ff.fede:fea5     | c4:54:44:de:fe:a5 | lan       |
| fdfc:68c3:19eb:0:e151:5f16:e22f.fc7c     | c4:54:44:de:fe:a5 | lan       |
| fdfc:68c3:19eb:0:61ad:92b6:99e2:bf9b     | 80:19:34:c9:04:00 | lan       |
|                                          |                   |           |

Display connected device with IPv6 information.

## 4.2.4 System Log

The "System Log" Web page contains the events log in NIO200 system for trouble shooting reference.

#### System Log

| Tue Jul 10 01:58:46 2018 daemon info metpd: error, ethipol_get_speed_duplex: Cannot get speed/duplex for wlan1: Operation not supported |
|----------------------------------------------------------------------------------------------------|
| Tue Jul 10 01:58:46 2018 daemon.info mstpd: set_if_up: Port wlan1 : up                                                                  |
| Tue Jul 10 01:58:46 2018 daemon info mstpd: error, ethtool_get_speed_duplex: Cannot get speed/duplex for wtan1: Operation not supported |
| Tue Jul 10 01:58:46 2018 daemon info mstpd: set_if_up: Port wlan1 : up                                                                  |
| Tue Jul 10 01:58:46:2018 daemon.info.mstpd.error, ethtool_get_speed_duplex: Cannot get speed/duplex for wlan1. Operation not supported  |
| Tue Jul 10 01:58:46 2018 kern info kernel: [1439056.639602] br-lan: port 4(wlan1) entered learning state                                |
| Tue Jul 10 01:58:46 2018 kern info kernel: [1439056.639811] br-lan: port 4(wlan1) entered forwarding state                              |
| Tue Jul 10 01:59:04:2018 daemon notice netild: Interface "tan" is now down                                                              |
| Tue Jul 10 01:59:04 2018 daemon info matpd: set_br_up: br-lan was up. Set down                                                          |
| Tue Jul 10 01 59:04 2018 daemon info mstpd. MSTP_OUT_set_state: br-lan.eth1.0 entering disabled state                                   |
| Tue Jul 10 01:59:04 2018 kem info kemel: [1439075.062970] br-lan: port 4(wlan1) entered disabled state                                  |
| Tue Jul 10 01:59:04 2018 kern info kernel: [1439075.053040] br-lan: port 3(wlan0) entered disabled state                                |
| Tue Jul 10 01:59:04 2018 kern info kernel: [1439075.065882] br-lan: port 1(eth1) entered disabled state                                 |
| Tue Jul 10 01:59:04 2018 daemon.info matpd: MSTP_OUT_set_state: br-lan:eth2:0 entering disabled state                                   |
| Tue Jul 10 01:59:04 2018 daemon info mstpd: MSTP_OUT_set_state: br-lan:wlan0:0 entering disabled state                                  |
| Tue Jul 10 01:59:04 2018 daemon info mstpd: MSTP_OUT_set_state: br-lan:wlan1:0 entering disabled state                                  |
| Tue Jul 10 01:59:04 2018 daemon into restpd: set_if_up: Port wtan1 : up                                                                 |
| Tue Jul 10 01 59:04 2018 daemon info metpd: error, ethtool_get_speed_duplex: Cannot get speed/duplex for wlan1: Operation not supported |
| Tue Jul 10 01 59:04 2018 daemon info mistod: set if up: Port wan0 ; up                                                                  |
| Tue Jul 10 01:59:04 2018 daemon into matpd: error, ethtool get speed duplex: Cannot get speed/duplex for whan0: Operation not supported |
| Tue Jul 10 01:59:04 2018 daemon.info mstpd: set. if up: Port eth1 : down                                                                |
| Tue Jul 10 01 59:04 2018 daemon info mstpd: set if up: Port eth1 : down                                                                 |
| Tue Jul 10 01:59:04:2018 daemon info matpd: set ∉ up: Port eth2 : down                                                                  |
| Tue Jul 10 01:59:04 2018 daemon info mstpd: set, if up: Port eth2 : down                                                                |
| Tue Jul 10 01 59:04 2018 daemon info mstpd: set if up: Port wan0 : up                                                                   |
| Tue Jul 10 01:59:04 2018 daemon into metpd: error, ethtool get speed duplex: Cannot get speed/duplex for whan0: Operation not supported |
| Tue Jul 10 01:59:04 2018 daemon.info metpd: set_if_up: Port wlan0 : up                                                                  |

### 4.2.5 Kernel Log

The "Kernel Log" displays the record of kernel activities. The administrator can monitor the system status by checking this log.

| Kerne                                                                                                    | l Log                                                                                                    |                                                                                                    |                                                                         |                     |                      |                        |
|----------------------------------------------------------------------------------------------------|----------------------------------------------------------------------------------------------------|----------------------------------------------------------------------------------------------------|-------------------------------------------------------------------------|---------------------|----------------------|------------------------|
| 0.0000.0         1           0.0000.1         1           0.0000.1         1           0.0000.1         1           0.0000.1         1           0.0000.1         1           0.0000.1         1           0.0000.1         1           0.0000.1         1           0.0000.1         1           0.0000.1         1           0.0000.1         1           0.0000.1         1           0.0000.1         1           0.0000.1         1           0.0000.1         1           0.0000.1         1           0.0000.1         1           0.0000.1         1           0.0000.1         1           0.0000.1         1           0.0000.1         1           0.0000.1         1           0.0000.1         1           0.0000.1         1           0.0000.1         1           0.0000.1         1           0.0000.1         1           0.0000.1         1           0.0000.1         1 | 00] Using P1020 RDB machine of<br>00] Memory CAM mapping 2565<br>00] Hemory CAM mapping 2565<br>00] Linux version 3.14.27 (norsus<br>00] of Found legacy serial port 10 for<br>00] mem-#te04500, taddr=#te04<br>00] CPU maps initialized for 1 the<br>00] CPU maps initialized for 1 the<br>00] tootconsole [udbg0] enabled<br>00] bootconsole [udbg0] enabled<br>00] bootconsole [udbg0] en | scription<br>56/256 Mb, residual: 21<br>(ronsu-vm) (gcc version<br>(soci@m6000003eerial@<br>id0, irq=0, ctk=3999999<br>(soci@m6000003eerial@<br>id0, irq=0, ctk=3999999<br>(soci@m600000000000)<br>(sat per core<br>sescale Semiconductor<br>al RAM: 0x30000000<br>(szmmin)<br>ode | 6Mb<br>4.8.3 (OpenWhiLina<br>4500<br>96, speed=0<br>4600<br>96, speed=0 | m GCC 4 8-2014 04 n | 582) ) #20 SMP Thu C | Det 26 12:17:26 CST 20 |

### 4.2.6 Processes

This Webpage is designed for detailed trouble shooting/status monitoring by professional personnel in the field. Any improper terminating or killing individual process tasks may cause device malfunction. It's highly recommended to keep this Firewall setup page as it is.

| Proc<br>This list | gives an ove | erview over currently running system processes and their statu | 5.                  |                        |           |             |        |
|-------------------|--------------|----------------------------------------------------------------|---------------------|------------------------|-----------|-------------|--------|
| PID               | Owner        | Command                                                        | CPU<br>usage<br>(%) | Memory<br>usage<br>(%) | Hang Up   | Terminate   | Kill   |
| 1                 | root         | /sbin/procd                                                    | 0%                  | 0%                     | 🦉 Hang Up | X Terminate | 🙂 Kil  |
| 2                 | root         | [kthreadd]                                                     | 0%                  | 0%                     | 🍠 Hang Up | × Terminate | 🕘 Kill |
| 3                 | root         | [ksoftirqd/0]                                                  | 0%                  | 0%                     | 🏉 Hang Up | 💌 Terminate | 🙆 Kil  |
| 5                 | root         | [kworker/0:0H]                                                 | 0%                  | 0%                     | 🍠 Hang Up | X Terminate | 🔘 Kill |
| 7                 | root         | [rcu_sched]                                                    | 0%                  | 0%                     | 🖉 Hang Up | 💌 Terminate | 🍘 Kill |
| 8                 | root         | [rcu_bh]                                                       | 0%                  | 0%                     | & Hang Up | Terminate   | 🙆 Kil  |
| 9                 | root         | [migration/0]                                                  | 0%                  | 0%                     | 🖉 Hang Up | 💌 Terminate | 🙆 Kill |
| 10                | root         | [migration/1]                                                  | 0%                  | 0%                     | 🖉 Hang Up | Terminate   | 🙆 Kil  |

### 4.2.7 Real-time Graphic

This section provides utilities to monitor NIO200 system information including real-time load, real-time Ethernet traffic, Real-time wireless signal and real-time associated device traffic.

To monitor status in this section, please make sure WebUI "auto refresh" function must be "turn on".

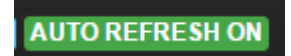

#### 4.2.7.1 Load

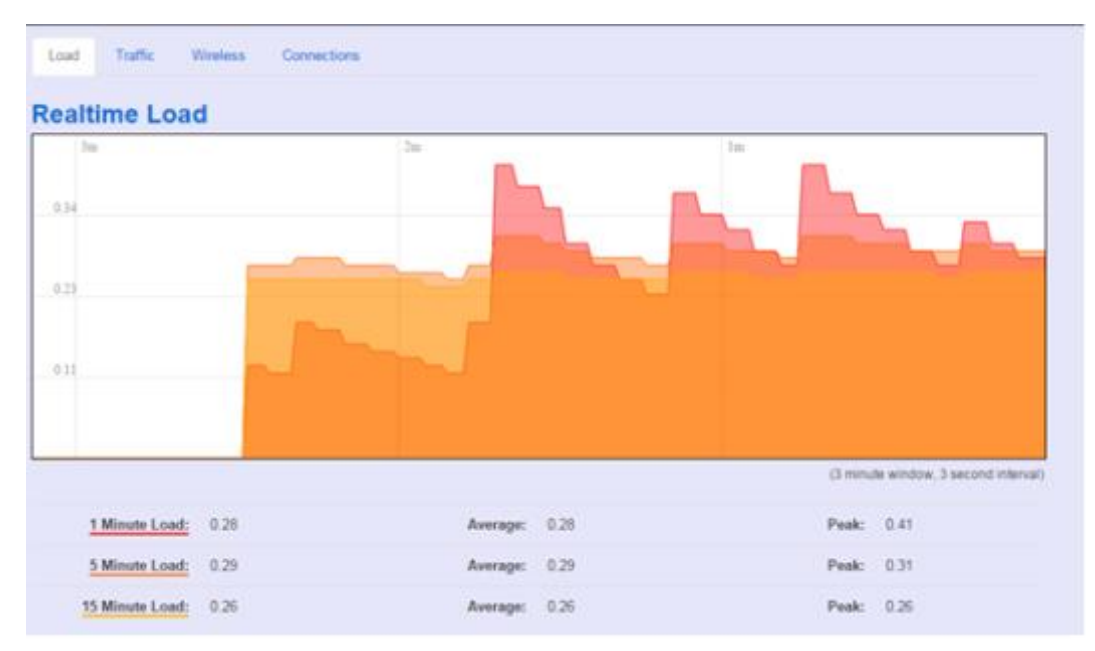

Display real-time CPU average loading percentage.

i.e.

| 1 Minute Load:  | 0.08 | Average: | 0.08 | Peak: | 0.33 |
|-----------------|------|----------|------|-------|------|
| 5 Minute Load:  | 0.33 | Average: | 0.33 | Peak: | 0.39 |
| 15 Minute Load: | 0.34 | Average: | 0.34 | Peak: | 0.36 |

| 1 minute   |         | 8%  |         | 8%  |      | 33% |
|------------|---------|-----|---------|-----|------|-----|
| 5 minutes  | Minimum | 33% | Average | 33% | Peak | 39% |
| 15 minutes |         | 34% |         | 34% |      | 36% |

### 4.2.7.2 Traffic

| Load Traffic Wreless Connections     |             |                           |         |                               |
|--------------------------------------|-------------|---------------------------|---------|-------------------------------|
| Realtime Traffic                     |             |                           |         |                               |
| belan eth0 eth0.1 eth0.2 eth1        | wlan0 wlan1 |                           |         |                               |
| Jm                                   | 2m          |                           | Im      | 1                             |
| 95.24 kbiris (11.9 kBis)             |             |                           |         |                               |
|                                      |             |                           |         |                               |
| 63.49 kbith (7.94 kBh)               |             |                           |         |                               |
| 31.75 kbass (3.97 kBs)               |             |                           |         |                               |
|                                      |             |                           | MMMM    | mmul                          |
|                                      |             |                           | (3 minu | te window, 3 second interval) |
| Inbound: 6.63 kbit/s<br>(0.83 kB/s)  | Average:    | 4.7 kbit/s<br>(0.59 kB/s) | Peak:   | 9.41 kbit/s<br>(1.18 kB/s)    |
| Outbound: 1.42 kbit/s<br>(0.18 kB/s) | Average:    | 8.83 kbit/s<br>(1.1 kB/s) | Peak:   | 115.44 kbit/s<br>(14.43 kB/s) |

Display NIO200 real-time traffic loading of Ethernet, WLAN and internal bridge interfaces.

**Inbound:** Incoming data throughput of the observed interface. **Outbound:** Outgoing data throughput of the observed interface.

#### 4.2.7.3 Wireless

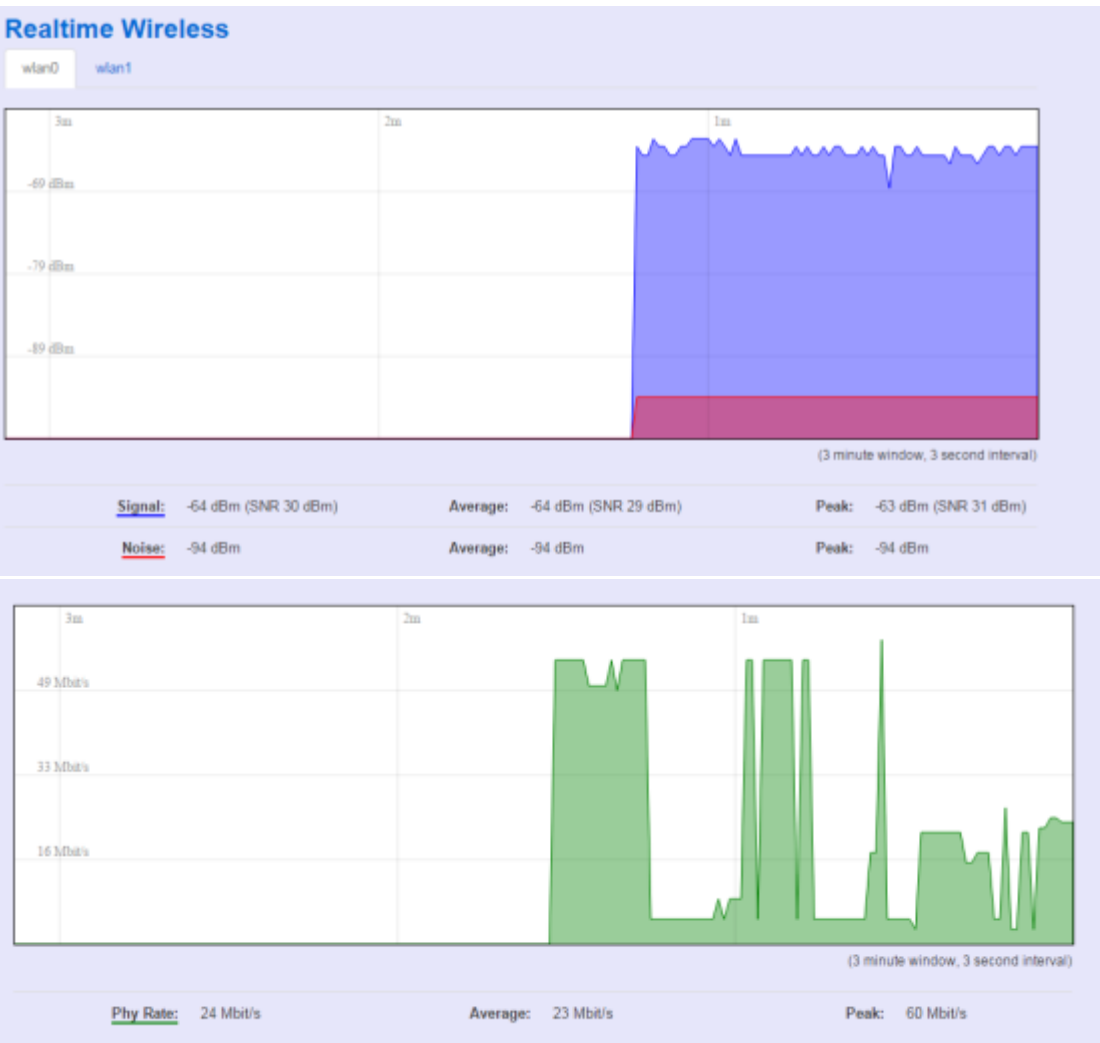

Display Wireless real-time signal quality including signal level, noise and data rate.

wlan0: Radio0 information. wlan1: Radio1 information.

Note:

There will be no radio information when the WLAN interface is disabled.

### 4.2.7.4 Connections

This "Connections" displays NIO200 real-time active TCP/UDP/ICMP,... connection information for trouble shooting reference.

| 3m          |          | 2m                          |          |                        | Im    |                                 |
|-------------|----------|-----------------------------|----------|------------------------|-------|---------------------------------|
| 43          |          |                             |          |                        |       |                                 |
| 42          |          |                             |          |                        | 1 h-  |                                 |
| 20          |          |                             |          |                        |       |                                 |
| 29          |          |                             |          |                        |       |                                 |
|             |          |                             |          |                        |       |                                 |
| 14          |          |                             |          |                        |       |                                 |
|             |          |                             |          | _                      |       |                                 |
|             |          |                             |          |                        | (3 m  | nute window, 3 second interval) |
|             | UDP:     | 42                          | Average: | 41                     | Peak  | :: 53                           |
|             | TCP:     | 6                           | Average: | 5                      | Peak  | c: 6                            |
|             | Other:   | 2                           | Average: | 2                      | Peak  | c 2                             |
|             |          |                             |          |                        |       |                                 |
| Network     | Protocol | Source                      |          | Destination            |       | Transfer                        |
| PV4         | ICMP     | IM03-AndrewWang1.larc0      |          | IWF300 Ian:0           |       | 602.29 KB (10279 Pkts           |
| PV4         | UNKNOWN  | 0.0.0.0                     |          | all-systems.mcast.ne   | rt:0  | 92.06 KB (2946 Pkts.)           |
| PV4         | UDP      | IM03-AndrewWang1.lan: 17500 |          | 192.168.1.255.17500    |       | 57.95 KB (345 Pkts.)            |
| PV4         | TCP      | IM03-AndrewWang1.lan:57367  |          | 40.113.115.191.443     |       | 53.97 KB (573 Pkts.)            |
| PV4         | TOP      | IM03-AndrewWang1.lan 62255  |          | IWF300.lan:80          |       | 19.43 KB (217 Pkts.)            |
| PV4         | UDP      | 10.15.1.254.67              |          | 255,255,255,255,68     |       | 6.91 KB (21 Pkts.)              |
| PV4         | TOP      | IM03-AndrewWang1.lan: 57369 |          | tl-in-f125.1e100.net.5 | 222   | 4.25 KB (55 Pkts.)              |
| PV4         | TCP      | IM03-AndrewWang1.lan:57366  |          | 91.190.218.53.12350    |       | 2.68 KB (48 Pkts.)              |
| PV4         | UDP      | IM03-AndrewWang1.lan.68     |          | 255,255,255,255,67     |       | 328.00 B (1 Pkts.)              |
| PV4         | UDP      | IWF300.lan:67               |          | IM03-AndrewWang1.I     | an:68 | 328.00 B (1 Pkts.)              |
| PV4         | UDP      | IM03-AndrewWang1.lan.137    |          | 192.168.1.255.137      |       | 234.00 B (3 Pkts.)              |
| PV4         | UDP      | 10.15.1.138.61033           |          | 10.1.1.2.53            |       | 118.00 B (1 Pkts.)              |
| PV4         | UDP      | 10.15.1.138.43389           |          | 10.1.1.2.53            |       | 118.00 B (1 Pkts.)              |
| 1. T. T. T. |          |                             |          |                        |       |                                 |

# 4.3 System

To setup detail configuration about NIO200 system, click the "System" under the page bar, then select the item of System, Administration, SNMP, Backup/Flash Firmware and Reboot from the pull-down list like below screen.

### 4.3.1 System

### 4.3.1.1 General Settings

This section provide general settings of NIO200 including Time, Host name, Time zone and NTP.

| System<br>Here you can configure the basic aspects of your device like its hostname or the timezone. |                                           |                         |  |
|----------------------------------------------------------------------------------------------------|-------------------------------------------|-------------------------|--|
| System Properties                                                                                    |                                           |                         |  |
| General Settings Logging                                                                             | Language and Style                        |                         |  |
| Local Time<br>Hostname                                                                               | Tue Jan 5 02 04 39 2016 🚺 Sync<br>IWF 300 | eith browser            |  |
| Timezone                                                                                             | итс •                                     |                         |  |
|                                                                                                    |                                           |                         |  |
| Time Synchronization                                                                                 |                                           |                         |  |
| Enable NTP client                                                                                    | ×                                         |                         |  |
| Provide NTP server                                                                                   |                                           |                         |  |
| NTP server candidates                                                                                | 0.openwrt.pool.ntp.org                    | 0                       |  |
|                                                                                                    | 1.openwrt.pool.ntp.org                    |                         |  |
|                                                                                                    | 2.openwrt.pool.ntp.org                    | ×                       |  |
|                                                                                                    | 3.openwrt.pool.ntp.org                    |                         |  |
|                                                                                                    |                                           |                         |  |
|                                                                                                    |                                           |                         |  |
|                                                                                                    |                                           | Save & Apply Save Reset |  |

Click "Sync with browser" let NIO200 sync time with your computer. And select country from the pull-down list in the Timezone.

| System Properties        |                                           |   |
|--------------------------|-------------------------------------------|---|
| General Settings Logging | Language and Style                        |   |
| Local Time               | Thu Nov 8 14:27:56 2018 Sync with browser | ) |
| Hostname                 | NIO200                                    |   |
| Timezone                 | Asia/Taipei 🔹                             |   |

To make NIO200 system get time synchronization with NTP server, user may enable the NTP client and input the address of an NTP server to get the time updates.

| Time Synchronization  |                        |   |
|-----------------------|------------------------|---|
| Enable NTP client     | ×                      |   |
| Provide NTP server    |                        |   |
| NTP server candidates | 0.openwrt.pool.ntp.org | × |
|                       | 1.openwrt.pool.ntp.org | × |
|                       | 2.openwrt.pool.ntp.org | × |
|                       | 3.openwrt.pool.ntp.org | 1 |
|                       |                        |   |

### 4.3.1.2 Logging

This section provides the setting of log configuration.

| System Properties          |           |                    |  |
|----------------------------|-----------|--------------------|--|
| General Settings           | Logging   | Language and Style |  |
| System log bu              | ffer size | 16                 |  |
|                            | (         | 2 kiB              |  |
| External system log server |           | 0.0.0.0            |  |
| External system log server |           | 514                |  |
|                            | port      |                    |  |
| Log out                    | put level | Debug •            |  |
| Cron L                     | og Level  | Normal 🔻           |  |
|                            |           |                    |  |

System log buffer size: The size of log information. Unit: Kbytes.

External system log server: The server address of external log server.

External system log server port: The port number of external log server.

**Log output level:** The output information of log, including Debug, Info, Notice, Warring, Error, Critical, Alert, and Emergency.

Cron Log Level: The minimal level for cron messages to be logged to syslog.

### 4.3.1.3 Language and Style

This section provides setting of language and WebUI style. NIO200 only provides English as default style.

| System Properties        |                    |   |  |  |
|--------------------------|--------------------|---|--|--|
| General Settings Logging | Language and Style |   |  |  |
| Language                 | auto               | • |  |  |
| Design                   | Bootstrap          | • |  |  |
|                          |                    |   |  |  |

### 4.3.2 Administration

### 4.3.2.1 Router Password

To change default password, enter new password and confirm new one.

| Router Password<br>Changes the administrator password for accessing the device |       |   |  |  |
|--------------------------------------------------------------------------------|-------|---|--|--|
| Password                                                                       |       | 2 |  |  |
| Confirmation                                                                   | ••••• | 2 |  |  |
|                                                                                |       |   |  |  |

### 4.3.2.2 SSH Access

Secure Shell(SSH). Enable NIO200 to be accessed via SSH-based application. This increase the security in configuration of NIO200 remotely.

| SSH Access                             |                                                                 |
|----------------------------------------|-----------------------------------------------------------------|
| Dropbear offers <u>SSH</u> network she | ell access and an integrated SCP server                         |
| Dropbear Instance                      |                                                                 |
|                                        | Delete                                                          |
| Interface                              | 🔘 🛛 Ian: 🚂 👰 🙊                                                  |
|                                        | <ul> <li>unspecified</li> </ul>                                 |
|                                        | ② Listen only on the given interface or, if unspecified, on all |
| Port                                   | 22                                                              |
|                                        | Specifies the listening port of this Dropbear instance          |
| Password authentication                | Allow <u>SSH</u> password authentication                        |
| Allow root logins with<br>password     | Allow the root user to login with password                      |

Interface: Select the interface.

**Port:** Enter the port number for the communication via SSH. **Password authentication:** Enable/Disable SSH password authentication. Allow root logins with password: Enable/Disable the *root* user to login with password.

User may paste the public SSH-Keys (one per line) for additional SSH public-key authentication.

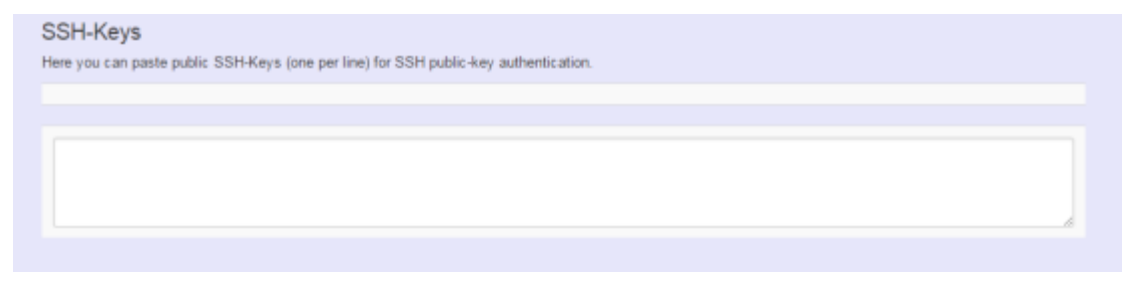

### 4.3.3 Backup/Flash Firmware

**To upgrade** new firmware on device, user may choose "Backup/Flash Firmware" from "Systme" in tool bar as below:

| NEXCOM NIO200 Status -                                                                         | System - Network - Logout                                                                         |
|------------------------------------------------------------------------------------------------|---------------------------------------------------------------------------------------------------|
| Flash operations                                                                               | System                                                                                            |
| Actions Configuration                                                                          | SNMP                                                                                              |
|                                                                                                | Backup / Flash<br>Firmware                                                                        |
| Backup / Restore                                                                               | Reboot                                                                                            |
| Click "Generate archive" to download a tar a to its initial state, click "Perform reset" (only | archive of the current configuration files. To reset the firmware possible with squashfs images). |
| Download backup:                                                                               | nerate archive                                                                                    |
| Reset to defaults:                                                                             | form reset                                                                                        |

### 4.3.3.1 Upgrade Firmware

• To flash a new firmware image to NIO200, user may press the button of "Flash image" as below:

| Upload a sysupgrade-compatible<br>compatible firmware image). | image here to replace the running firmware. Check "Keep settings" to retain the current configuration (requires an OpenWit |
|---------------------------------------------------------------|----------------------------------------------------------------------------------------------------|
| Keep settings:                                                | 9                                                                                                    |
| Image:                                                        | p-squashfs-sysupgrade.bin Browse                                                                                           |
|                                                               |                                                                                                    |
| Personal by LuCI (nit. 15 069 646                             | 01_Johney / OnerWitt INF300 v0 0 1NA                                                                                       |

• Then select the correct firmware file from the file browser:

| <b>))</b> « | DATA (D:) | ▶ IWF300 ▶ FW ▶ v0.0.2EU 👻 49 🛛 授尋 v0.0.2E           | U P            |
|-------------|-----------|------------------------------------------------------|----------------|
| •           | 新増資料夾     |                                                      | !≡ ▼ 🔟 🔞       |
|             | *         | 名稱 ^                                                 | 修改日期           |
|             |           | openwrt-ar71xx-generic-db120-kernel.bin              | 2015/3/4 下午 05 |
|             |           | openwrt-ar71xx-generic-db120-rootfs-squashfs.bin     | 2015/3/4 下午 05 |
|             |           | openwrt-ar71xx-generic-db120-squashfs-sysupgrade.bin | 2015/3/4 下午 05 |
|             |           |                                                      | •              |
|             |           |                                                      |                |
|             | 個案名稱      | 第(N): openwrt-ar/1xx-generic-db120-squ ▼ [所有福業 (*.*) | <b></b>        |
|             |           | 開啟舊檔(O)                                              | <b>取消</b>      |

• Then, WebUI displays the file checksum.

| Flash Firmware - Verify<br>The flash image was uploaded. Below is the checksum and file size listed, compare them with the original file to ensure data integrity.<br>Click "Proceed" below to start the flash procedure.<br>- Checksum: 3ee491d996b553c7d41179703099bc93<br>- Size: 15.24 MB (15.56 MB available)<br>- Configuration files will be kept. |                |
|----------------------------------------------------------------------------------------------------|----------------|
|                                                                                                    | Cancel Proceed |
|                                                                                                    |                |
| Powered by LuCI (git-15.069.64601-4ab6dce) / OpenWrt IWF300 v0.0.1NA                                                                                                    |                |

• You can choose "Proceed" to start the upgrading.

**Note**: After you click "Proceed", the DUT firmware will be upgraded with the file you selected, and the upgrade progress will display like below:

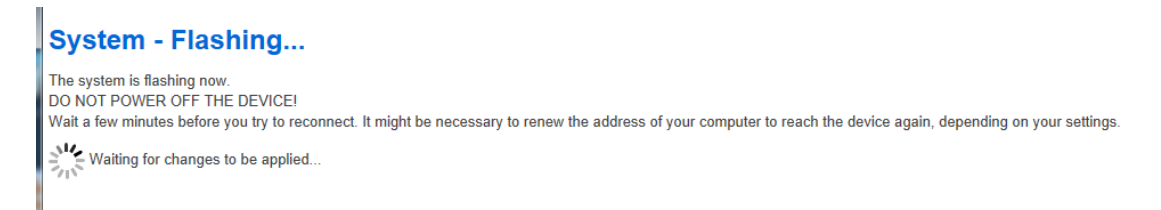

**Note**: The whole firmware image may take several minutes to complete the flash writing. PLEASE DO NOT REBOOT OR POWER OFF THE DEVICE before the whole progress.

If the firmware upgraded is successful, the WebUI should switch to the Login page. User can also confirm the firmware image is successfully upgraded via "Status" Web page.

#### 4.3.3.2 Backup Configuration

To back up the configuration file, user may select the "Generate archive" button as below:

| Flash operations                                                                                                    |
|----------------------------------------------------------------------------------------------------|
| Actions Configuration                                                                                                    |
|                                                                                                    |
| Backup / Restore                                                                                                    |
| Click "Generate archive" to download a tar archive of the current configuration files. To reset the firmware to its initial state, click "Perform rese<br>squashfs images). |
| Download backup:  Generate archive                                                                                                    |
| Reset to defaults:      Perform reset                                                                                                    |
| To restore configuration files, you can upload a previously generated backup archive here.                                                                                  |
| Restore backup: Dipload archive                                                                                                    |

Then save it as a file in your PC.

To restore previous configuration, user need to browse the backup file and then press "Upload archive..." button as belwo:

| Flash opera                                 | ations                                                                                                    |
|---------------------------------------------|----------------------------------------------------------------------------------------------------|
| Actions Config                              | uration                                                                                                    |
|                                             |                                                                                                    |
| Backup / Resto                              | pre                                                                                                    |
| Click "Generate archiv<br>squashfs images). | e" to download a tar archive of the current configuration files. To reset the firmware to its initial state, click "Perform reset" |
| Download                                    | I backup: Cenerate archive                                                                                                    |
| Reset to                                    | defaults: Serform reset                                                                                                    |
| To restore configuratio                     | n files, you can upload a previously generated backup archive here.                                                                |
| Restore                                     | backup: backup-IWF300-2015-03-1 Browse U Upload archive                                                                            |

**Note**: After restore the file, system will apply the changes and automatically reboot. Due to configuration backup may cause IP address change, you have to enter new IP address accordingly. Otherwise, the new web page may not be accessible.

#### 4.3.3.3 Reset to default

To reset NIO200 to factory default configuration, user will need to press "Perform reset" button as below.

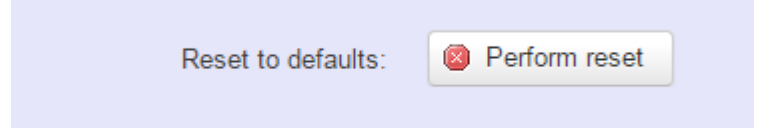

**Note**: The whole process may take several minutes to complete. PLEASE DO NOT REBOOT OR POWER OFF THE DEVICE before the whole process being successfully done.

### 4.3.4 Reboot

Click the "Perform reboot" button will help to warm start the system. After system finish reboot process, it will back to Login page.

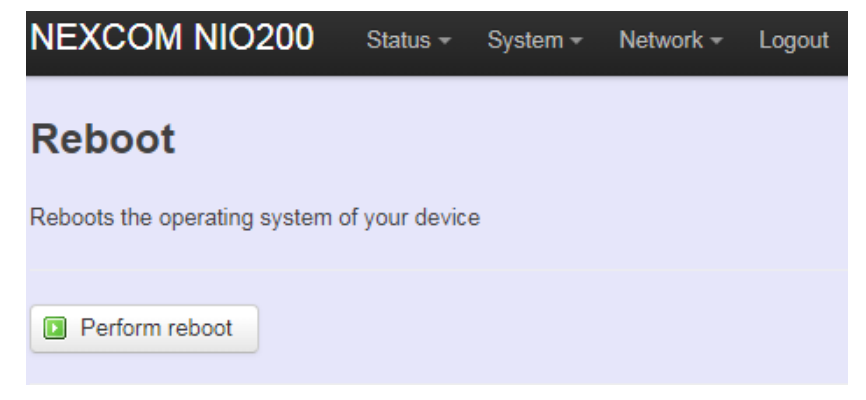

### 4.4 Network

### 4.4.1 Interfaces

### 4.4.1.1 Configuration of IP address

To set up a new IP address, please click "Network" from page bar, then select the "Interface", and then click "Edit"

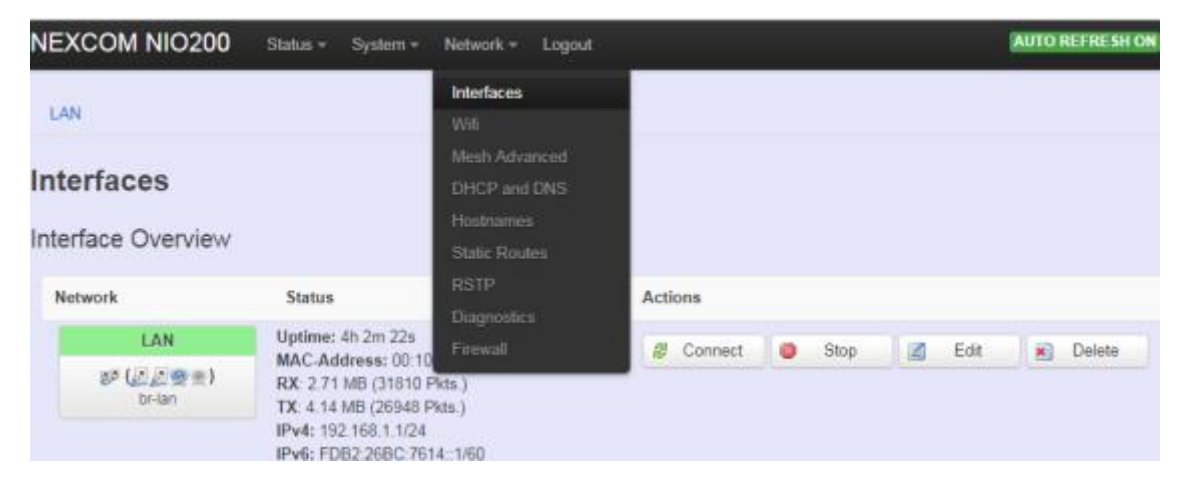

#### Edit IP address:

### Interfaces - LAN

On this page you can configure the network interfaces. You can bridge several interfaces by ticking the "bridge interfaces" field and enter the names of several network interfaces separated by spaces. You can also use <u>VLAN</u> notation INTERFACE.VLANNR (e.g., ethel.1).

| Common Cor    | figuration | n                   |                                                      |                                                                                                    |  |  |
|---------------|------------|---------------------|------------------------------------------------------|----------------------------------------------------------------------------------------------------|--|--|
| General Setup | Advanced   | Settings Physical S | Settings                                             | Firewall Settings                                                                                                    |  |  |
|               | Status     | ga<br>br-lan        | Uptim<br>MAC-J<br>RX 3.<br>TX 4.<br>IPv4:<br>IPv6: I | e: 4h 14m 28s<br>Address: 00:10:F3:79:85:74<br>23 MB (37250 Pkts.)<br>74 MB (31977 Pkts.)<br>192:168:1 1/24<br>FDB2:26BC:7614::1/60 |  |  |
|               | Protocol   | Static address      |                                                      | •                                                                                                    |  |  |
| IP            | v4 address | 192.168.1.1         |                                                      |                                                                                                    |  |  |
| IP            | v4 netmask | 255.255.255.0       |                                                      | •                                                                                                    |  |  |

When modifying the IP address, user needs to input the IP address, netmask, gateway,.. for this device and then click "Save & Apply" to save this new IP address into flash and apply it immediately.

**Note**: after apply new IP, it would take several minutes to switch to the Status page via the new IP address. Please enter the new IP address on browser again if the browser does not

switch to new Web page after 5 minutes.

#### • Interfaces overview

| NEXCOM NIO200                         | Status + System + Network +                                                                                                    | Logout |         |      |        | AUTO REFRESH ON |
|---------------------------------------|----------------------------------------------------------------------------------------------------|--------|---------|------|--------|-----------------|
| LAN                                   |                                                                                                    |        |         |      |        |                 |
| Interfaces                            |                                                                                                    |        |         |      |        |                 |
| Interface Overview                    |                                                                                                    |        |         |      |        |                 |
| Network                               | Status                                                                                                    |        | Actions |      |        |                 |
| LAN<br># <sup>2</sup> (229)<br>br-lan | Uptime: 4h 21m 22s<br>MAC-Address: 00:10:F3:79:86:74<br>RX: 3.56 MB (40678 Pkts.)<br>TX: 5.09 MB (34954 Pkts.)<br>IPv4: 192.168:1.1/24<br>IPv6: FDB2:26BC:7614::1/60 |        | Connect | Stop | Z Edit | X Delete        |
| Global network options                | i                                                                                                    |        |         |      |        |                 |
| IPv6 ULA-Prefix                       | fdb2:26bc:7614::/48                                                                                                    |        |         |      |        |                 |
| Bridge Age Timeout                    | 300                                                                                                    |        |         |      |        |                 |

**Connect:** Press this button to re-connect LAN interface to Ethernet network.

Stop: Shutdown this interface.

Edit: Modify WAN port setting or LAN port group settings

Delete: Delete this Interfaces from group

Note:

- Do not perform "Stop" LAN interface when this is the only available interface, otherwise, the system will not be able to work.
- Under such condition, please press the button longer than 10 sec. to get system back to factory default setting. User can go on the configuration with defult IP address "192.168.1.1".

#### • WAN(LAN) Interface overview

On this page you can configure the network interfaces. You can bridge several interfaces by ticking the "bridge interfaces" field and enter the names of several network interfaces separated by spaces.

| n this page you ca  |                                   |                                                     |                                                           |                                                                                                    |
|---------------------|-----------------------------------|-----------------------------------------------------|-----------------------------------------------------------|----------------------------------------------------------------------------------------------------|
| etwork interfaces s | n configure the<br>sparated by se | e network interfaces. Yo<br>paces. You can also usi | su can bridg<br>e <u>VLAN</u> nota                        | e several interfaces by ticking the "bridge interfaces" field and enter the names of several tion INTERFACE.VLAMIR ( $\underline{e},\underline{u}$ , ethe.1). |
| Common Cor          | figuration                        | n                                                   |                                                           |                                                                                                    |
| General Setup       | Advanced                          | Settings Physical                                   | Settings                                                  | Firewall Settings                                                                                                    |
|                     | Status                            | gji<br>be-lan                                       | Uptime<br>MAC-A<br>RX: 80<br>TX: 13<br>IPv4: 1<br>IPv6: F | e: 2d 11h 12m 20s<br>kddress: 00:10:F3:62:AD:88<br>.07 MB (735059 Piks.)<br>1.34 MB (693894 Pikts.)<br>92:158:1.11/24<br>.082:268C:7614::1/60                 |
|                     | Protocol                          | Static address                                      | 1                                                         |                                                                                                    |
|                     | v4 address                        | 102 168 1 11                                        |                                                           |                                                                                                    |

#### <General Setup>

You can change your Protocol to link worldwide Internet.

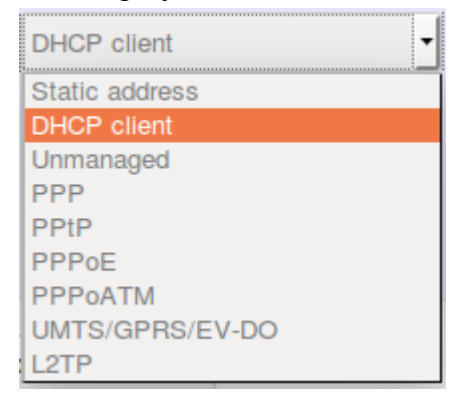

The default setting is DHCP client, send discover to find DHCP server.

#### Static address

Static IP (Manual):. Choose this option if you do not have a DHCP server in your network, or if you wish to assign a static IP address to NIO200WMR

#### **DHCP** client

When Dynamic IP (DHCP) is selected, the DHCP client to be functional once this selection is made

#### Unmanaged

This Interface have no configuration interface or options.

#### PPP

For old serial modem, provided point to point link for NIO200WMR

#### **PPPoE**

For cable modem or ADSL user, link NIO200WMR to your Internet provider.

#### <Advanced Settings>

This is used for advanced settings and configure, strongly recommend user do not make change to this web page.

| Bring up on boot                             |                                                               |
|----------------------------------------------|---------------------------------------------------------------|
| Use builtin IPv6-management                  |                                                               |
| Use broadcast flag                           | Required for certain ISPs, e.g. Charter with DOCSIS 3         |
| Use default gateway                          | If unchecked, no default route is configured                  |
| Use DNS servers advertised by peer           | If unchecked, the advertised DNS server addresses are ignored |
| Use gateway metric                           |                                                               |
| Client ID to send when<br>requesting DHCP    |                                                               |
| Vendor Class to send when<br>requesting DHCP |                                                               |
| Override MAC address                         |                                                               |
| Override MTU                                 | 1500                                                          |

#### <Physical Settings>

| tup Advanced Settings |         | Physical Settings                                 | Firewall Settings   |  |  |  |
|-----------------------|---------|---------------------------------------------------|---------------------|--|--|--|
| Bridge interfaces     | 🗆 🕜 cre | ates a bridge over spec                           | sified interface(s) |  |  |  |
| Interface             | О 🕎 Е   | thernet Switch: "eth0"                            |                     |  |  |  |
|                       | 0 🕎 V   | WLAN Interface: "eth0.1" (lan)                    |                     |  |  |  |
|                       | 🦲 🕎 V   | 💯 VLAN Interface: "eth0.2" (wan)                  |                     |  |  |  |
|                       | О 🚂 Е   | Ethernet Adapter: "eth1" (lan)                    |                     |  |  |  |
|                       | 0 🖉 V   | LAN Interface: "eth1.1"                           |                     |  |  |  |
|                       | О 🧕 W   | 👳 Wireless Network: Master "IWF300_11N_2G_PM" (la |                     |  |  |  |
|                       | о 🧕 w   | Wireless Network: Mesh "IWF300_11A_5G_PM" (lan)   |                     |  |  |  |
|                       | О 🧕 С   | Custom Interface:                                 |                     |  |  |  |

| General Setup Advanced           | Settings | Physical Settings              | Firewall Settings          |  |  |
|----------------------------------|----------|--------------------------------|----------------------------|--|--|
| Bridge interfaces                | 🗹 👔 cre  | ates a bridge over spec        | cified interface(s)        |  |  |
| Enable STP                       | 🔲 🎯 Ena  | ables the Spanning Tre         | e Protocol on this bridge  |  |  |
| Interface                        | 🗆 👳 Et   | thernet Switch: "eth0"         |                            |  |  |
| 🗹 🕎 V                            |          | LAN Interface: "eth0.1"        | (lan)                      |  |  |
|                                  | 🔲 👷 V    | WLAN Interface: "eth0.2" (wan) |                            |  |  |
|                                  | 🗹 🔎 Et   | hernet Adapter: "eth1"         | (lan)                      |  |  |
|                                  |          | LAN Interface: "eth1.1"        |                            |  |  |
| <ul> <li>Section 2018</li> </ul> |          | ireless Network: Maste         | r "IWF300_11N_2G_PM" (lan) |  |  |
|                                  | 🗹 💿 W    | ireless Network: Mesh          | "IWF300_11A_5G_PM" (lan)   |  |  |
|                                  | 🗆 🍃 C    | ustom Interface:               |                            |  |  |

#### **Bridge interfaces**

You can bridge an interfaces group for your WAN or LAN interface. Normally, only LAN interface need to enable bridge interfaces. After enable bridge interfaces, select interfaces to bridge.

#### Interface

Select interfaces for your bridge group. Select both the Ethernet adapter (most likely eth0.1' eth1) and the wireless network.

DHCP Server

#### <General Setup>

| General Setup Advanced Settings IPv6 Settings               |
|-------------------------------------------------------------|
|                                                             |
| Ignore interface 🗌 🝘 Disable DHCP for this interface.       |
| Start 100                                                   |
| Dowest leased address as offset from the network address.   |
| Limit 150                                                   |
| (2) Maximum number of leased addresses.                     |
| Leasetime 12h                                               |
| Expiry time of leased addresses, minimum is 2 minutes (2m). |

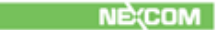

**Ignore Interface**: Select this option to disable your DHCP server, you will need static IP or another DHCP server for your network interfaces. Default is "enable DHCP"

#### <Advanced Settings>

. .

| DHCP Server   | r                                       |                                                                                                    |
|---------------|-----------------------------------------|----------------------------------------------------------------------------------------------------|
| General Setup | Advanced Settings                       | IPv6 Settings                                                                                                    |
| Dyna          | amic <u>DHCP</u> 🕷 🌚 Dj<br>Force 🗌 👩 Fo | mamically allocate DHCP addresses for clients. If disabled, only clients having static leases will be served.<br>arce DHCP on this network even if another server is detected. |
| IPv           | 4-Netmask                               | de the netmask sent to clients. Normally it is calculated from the subnet that is served.                                                                                      |
| DH            | CP-Options                              | additional DHCP options, for example * 6,192.168.2.1,192.168.2.2 * which advertises different DNS servers to                                                                   |

**Dynamic DHCP**: Dynamically allocate DHCP addresses for clients. If disabled, only clients having static leases will be served.

Force: Force DHCP on this network even if another server is detected.

### 4.4.2 Wi-Fi

.....

### 4.4.2.1 Wireless Overview

| 2   | Gener               | Generic MAC80211 802.11an (radio0)<br>Channel: 36 (5.180 GHz)   Bitrate: ? Mbit/s                               |                                        |          |               |              |   |        |    |      |    | Add    |
|-----|---------------------|----------------------------------------------------------------------------------------------------|----------------------------------------|----------|---------------|--------------|---|--------|----|------|----|--------|
|     | S SID<br>B S S      | SSID: backbone   Mode: Mesh   MAC: 00:10:F3:62:38:87<br>BSSID: 00:00:00:00:00:00   Encryption: None             |                                        |          |               |              |   |        |    |      |    | Remove |
|     | SSID                | : Test   Mode: Mesh   M<br>ID: 00:00:00:00:00:00   E                                                            | AC: 00:10:F3:62:38<br>incryption: None | 87       |               |              | 8 | Enable |    | Edit |    | Remove |
| 9   | Gener               | ic MAC80211 802.1                                                                                               | 1an (radio1)                           |          |               |              |   |        |    | Scan | 10 | Add    |
| 2   | SSID<br>MAC<br>Encr | : MESH_CAN4   Mode:<br>: 00:00:00:00:00:00<br>yption: unknown                                                   | Mesh                                   |          |               |              | 8 | Enable | 14 | Edt  |    | Remove |
| 550 | ociated             | Stations                                                                                                    |                                        |          |               |              |   |        |    |      |    |        |
|     | SSID                | MAC-Address                                                                                                    | iPv4-Address                           | Signal   | Noise         | RX Rate      |   |        | TX | Rate |    |        |
|     | 1000000             | A CARLENCE AND A CARLEN AND A CARLEN AND A CARLEN AND A CARLEN AND A CARLEN AND A CARLEN AND A CARLEN AND A CAR |                                        | 12041101 | 0.00000000000 | 1.040.040.00 |   |        |    |      |    |        |

To set up the Wireless configuration, please select "Network" in the tab , then select "Wi-Fi", which would show you the current radio interfaces status.

Wireless Overview includes channel' SSID' MAC address and security setting information. **Scan**: Scan can explore how many AP signals can be detected. This is a good way to get the idea about how noisy the installation site is. User can choose a channel which is less interference with other APs.

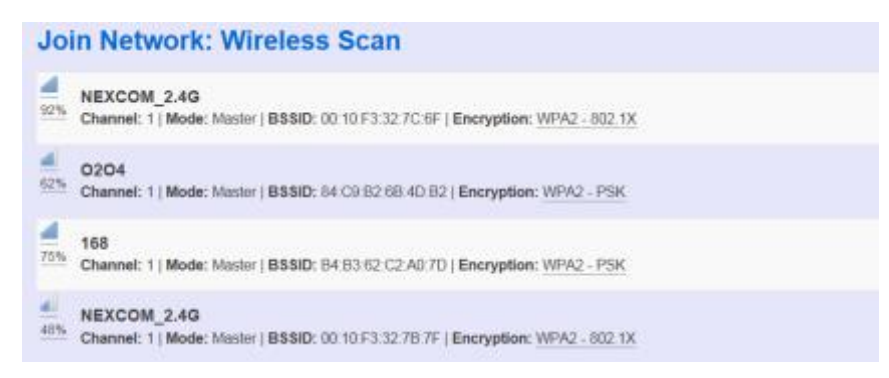

**Add**: Add new virtual AP in the same radio interface. You will see new interface after click "add"

| 2 | Generic MAC80211 802.11abgn (radio0)<br>Channel: 7 (2.442 GHz)   Bitrate: ? Mbit/s                       | Scan    | Add  |        |
|---|----------------------------------------------------------------------------------------------------|---------|------|--------|
|   | SSID: IWF300_11N_2G_PM   Mode: Master<br>78% BSSID: 00:10-F3:30:8A:22   Encryption: WPA PSK (TKIP, CCMP) | Disable | Edit | Remove |
|   | SSID: OpenWit   Mode: Master SSID: 02:10:F3:30:8A:22   Encryption: None                                  | Disable | Edit | Remove |

#### Disable: Disable the radio interface

. .

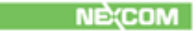

Edit: Configure the radio interface

. .

**Remove**: Remove radio interface. Please note that disable radio first when you don't want to use the radio interface.

#### 4.4.2.2 Associated Stations

Associated stations show wireless client connection information. It includes the SSID wireless client connect' wireless client MAC/ IP address' RSSI signal strength and Tx/Rx rate.

| Associated Stations |   |                  |                   |               |         |         |                             |                             |
|---------------------|---|------------------|-------------------|---------------|---------|---------|-----------------------------|-----------------------------|
|                     |   | SSID             | MAC-Address       | IPv4-Address  | Signal  | Noise   | RX Rate                     | TX Rate                     |
|                     | 4 | IWF300_11N_2G_PM | 9C:2A:70:1B:4C:9D | 192.168.1.215 | -53 dBm | -93 dBm | 162.0 Mbit/s, MCS 12, 40MHz | 104.0 Mbit/s, MCS 13, 20MHz |

### 4.4.2.3 Wireless configuration

Please select "network" -> "Wi-Fi" and click Edit to configure Radio0 or Radio1.

| NEXCO     | DM NIO200-11 Status - System -                                                          | Network - Logout                           |             | AUTO REFRESH |
|-----------|-----------------------------------------------------------------------------------------|--------------------------------------------|-------------|--------------|
| radio0. N | Mesh "Test" radio0: Mesh "backbone" ra                                                  | Interfaces                                 |             |              |
| Wirele    | ess Overview                                                                            | Mesh Advanced<br>DHCP and DNS<br>Hostnames |             |              |
| 2         | Generic MAC80211 802.11an (radio0)<br>Channel: 36 (5.180 GHz)   Bitrate: ? Mbit/s       | Static Routes<br>RSTP                      | (a          | Scan 🎒 Add   |
|           | SSID: backbone   Mode: Mesh   MAC: 00:10<br>BSSID: 00:00:00:00:00:00   Encryption: No   | Diagnostics<br>Firewall                    | 😐 Disable 🛃 | Edit 🔊 Remov |
|           | SSID: Test   Mode: Mesh   MAC: 00:10:F3:8<br>BSSID: 00:00:00:00:00:00   Encryption: Nor | 2.35.67<br>Ne                              | 8 Enable    | Edit 🛪 Remov |
| *         | Generic MAC80211 802.11an (radio1)                                                      |                                            | a           | Scan 🚺 Add   |
|           | SSID: MESH_CAN4   Mode: Mesh<br>MAC: 00:00:00:00:00:00<br>Encryption: unknown           |                                            | 🎯 Enable 🛃  | Edit Remove  |

The *Device Configuration* section covers physical settings of the radio hardware such as channel, transmit power...etc.

| Device Config    | guration   |                                       |                                                                                               |                                                                                 |                                                                                    |  |  |
|------------------|------------|---------------------------------------|-----------------------------------------------------------------------------------------------|---------------------------------------------------------------------------------|------------------------------------------------------------------------------------|--|--|
| General Setup    | Advanced   | Advanced Settings                     |                                                                                               |                                                                                 |                                                                                    |  |  |
|                  | Status     | al Mo<br>81% BS<br>Cha<br>Sig<br>Bitr | de: Master   SS<br>SID: 00:10:F3:3<br>annel: 7 (2.442<br>nal: -53 dBm   N<br>rate: 300.0 Mbit | D: IWF300_1<br>D:8A:22   Enc<br>GHz)   Tx-Po<br>loise: -93 dB<br>is   Country:l | I1N_2G_PM<br><b>ryption:</b> WPA PSK (TKIP, CCMP)<br><b>wer:</b> 20 dBm<br>m<br>JS |  |  |
| Wireless network | is enabled | Disable                               |                                                                                               |                                                                                 |                                                                                    |  |  |
|                  |            | Mode                                  | Channel                                                                                       | Width                                                                           |                                                                                    |  |  |
| Operating        | frequency  | N 🔹                                   | auto                                                                                          | ▼ 40 MH                                                                         | Iz(AP or Client mode)                                                              |  |  |
| Tran             | smit Power | 20 dBm (100                           | mW)                                                                                           | •                                                                               |                                                                                    |  |  |

#### <General setup>

Wireless network is enabled: Enable or disable the radio interface

**Operating frequency:** Select radio frequency and channel bandwidth for signal

transmission.

For channel bandwidth, please note you need to confirm AP/ client mode or mesh mode and which channel you will use

| Width                                      |                      |
|--------------------------------------------|----------------------|
| 40 MHz(AP or Client mode)                  | <b>•</b>             |
| 20 MHz(AP or Client mode)                  |                      |
| 40 MHz(AP or Client mode)                  |                      |
| 40 plus MHz(Mesh mode,2.4G(ch <= 6),5G(ch= | 36,40,44,149)        |
| 40 minus MHz(Mesh mode,2.4G(ch >= 7),5G(ch | =48,153,157,161,165) |

**Transmit Power:** Control the transmit power of a radio by selection of Transmission Power.

#### <Advanced settings>

| Vireless N<br>te Device Configu<br>inted witeless net<br>onfiguration | letworl<br>ration section<br>works (if the r | k: Mesh "b<br>covers physical set<br>ado hardware is mu | ackbone" (wlan0)<br>rigs of the radio hardware such as channel, transmit power or anterna selection which are site<br>B-SBID capable). Per network settings like encryption or operation mode are grouped in the Is | red among all<br>derface |
|-----------------------------------------------------------------------|----------------------------------------------|---------------------------------------------------------|----------------------------------------------------------------------------------------------------|--------------------------|
| evice Config                                                          | guration                                     |                                                         |                                                                                                    |                          |
| General Setup                                                         | Advanced                                     | Settings                                                |                                                                                                    |                          |
| Co<br>Distance C                                                      | untry Code                                   | US - Unded State                                        | *<br>66 alpha2 country codes.                                                                                                    |                          |
| Fagneriator                                                           | Threshold                                    | O Distance to fart                                      | iest network member in meters.                                                                                                    |                          |
| IransintleriReceiv                                                    | er Antenna                                   | 0 1Tx1R 0 2T                                            | QR                                                                                                    |                          |

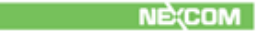

**Distance Optimization:** Specify the ACK timeout by entering the value manually. ACK timeout can be entered by defining the link distance. Too short value of the ACK timeout may cause transmission time out and no packet can be received. Too long value may cause low throughput rate.

**Fragmentation Threshold:** Default=off. Specify the Fragmentation threshold by entering the value manually [300-2346 bytes]. This is the maximum size for a packet before data is fragmented into multiple packets. Setting the Fragmentation threshold too low may result in poor network performance. Only minor modifications of this value are recommended **RTS/CTS Threshold:** Default=off. RTS/CTS (Request to Send / Clear to Send) is the optional mechanism used by the 802.11 wireless networking protocol to reduce frame collisions introduced by the hidden node problem. RTS/CTS is an additional method to implement virtual carrier sensing in Carrier sense multiple access with collision avoidance (CSMA/CA). Specify the RTS threshold by entering the value manually [0-2346 bytes]. Typically, sending RTS/CTS frames does not occur unless the packet size exceeds this threshold.

| NEXCOM NIO200-11             | Status + System + Network + Logout                                                                         | AUTO REFRESH ON  |
|------------------------------|----------------------------------------------------------------------------------------------------|------------------|
| Distance Optimization        |                                                                                                    |                  |
| Fragmentation Threshold      | Ustance to tartnest network memoer in meters.                                                              |                  |
| RTS/CTS Threshold            |                                                                                                    |                  |
| Transmitter/Receiver Antenna | □ 1Tx1R □ 2Tx2R                                                                                            |                  |
| Interface Configuration      | er urity                                                                                                   |                  |
|                              | is write                                                                                                   |                  |
| ESSID/Mesh_ID                | backbone                                                                                                   |                  |
| Mode                         | Mesh,802.11s T                                                                                             |                  |
| Network                      | 8 tan <u>3 3 9 9 9 9</u>                                                                                   |                  |
|                              | Create:                                                                                                    |                  |
|                              | Choose the network(s) you want to attach to this wireless interface or fill out the create field to define | e a new network. |

This *Interface Configuration* section covers SSID' operation mode and encryption.

#### <General setup>

ESSID: Edit the SSID or Mesh ID.

Mode: Select operation mode

- AP
- Client Router
- 802.11s ( Mesh mode)

<Wireless Security>

| NEXCOM N         | 0200-15     | Stat           | us - Sustem       | <ul> <li>Network -</li> </ul> | Locout |                                   | AUTO REFRESH ON        |
|------------------|-------------|----------------|-------------------|-------------------------------|--------|-----------------------------------|------------------------|
|                  |             | 100000         | NACCOLONIA NOVEM  |                               |        |                                   | Charles and the second |
| Wireless network | is disabled | 😫 En           | able              |                               |        |                                   |                        |
|                  |             | Mode           | Channel           | Width                         |        |                                   |                        |
| Operating        | g frequency | N              | * 149 (6745)      | MHz) * 20 MHz                 | ×      |                                   |                        |
| Tran             | smit Power  | 17 dBn         | (50 mW)           |                               |        |                                   |                        |
|                  |             | 🕑 dBm          |                   |                               |        |                                   |                        |
|                  |             |                |                   |                               |        |                                   |                        |
| Interface Con    | figuration  | 1              |                   |                               |        |                                   |                        |
| General Setup    | Wireless \$ | security       | MAC-Filter        |                               |        |                                   |                        |
|                  |             |                |                   |                               |        |                                   |                        |
|                  | Encryption  | No Enc         | ryption           |                               |        |                                   |                        |
|                  |             | WEP C          | pen System        |                               |        |                                   |                        |
|                  |             | WEP S<br>WPA-P | hared Key<br>SK   | _                             |        |                                   |                        |
|                  | 📻 Ba        | WPA2-          | PSK<br>SKWPA2-PSK | Moved Mode                    |        | Save & Apply Sa                   | ave Reset              |
|                  | - Markenson | WPA-E          | AP                | interest interests            |        | And a second second second second |                        |
|                  |             | WPA2-          | EAP               |                               |        |                                   |                        |

Encryption: To setup the Security on Radio, please select one of the Encryption:

No Encryption

- WEP Open System: WEP provides a basic level of security, preventing unauthorized access to the network. WEP uses static shared keys that are manually distributed to all clients that want to use the network
- WEP Shared Key: WEP provides a basic level of security, preventing unauthorized access to the network, and encrypting data transmitted between wireless clients and an access point. WEP uses static shared keys that are manually distributed to all clients that want to use the network
- WPA-PSK: Clients using WPA for authentication
- WPA2-PSK: Clients using WPA2 for authentication
- WPA-PSK/WPA2-PSK Mixed Mode: Clients using WPA or WPA2 for authentication

NECOM

| Interface Configuration |                                     |  |  |  |  |  |  |  |
|-------------------------|-------------------------------------|--|--|--|--|--|--|--|
| General Setup           | Wireless Security                   |  |  |  |  |  |  |  |
| C                       | Encryption WPA-PSK/WPA2-PSK Mixed N |  |  |  |  |  |  |  |
|                         | Cipher auto                         |  |  |  |  |  |  |  |

**Cipher** : To select cipher, recommend to select TKIP and CCMP(AES)

- Force CCMP(AES)
- Force TKIP

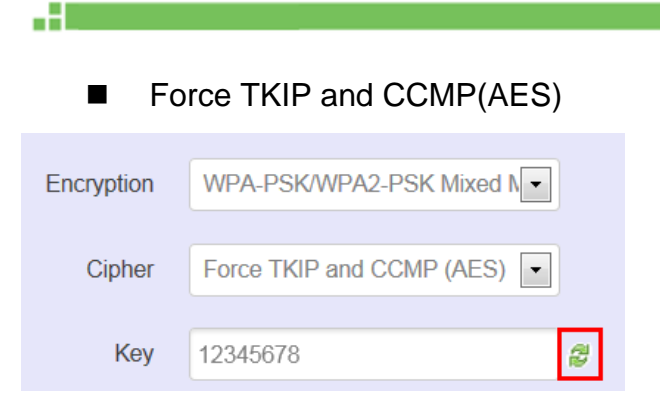

The cycle icon will display the characters you just input.

#### <MAC filter>

| Interface Configuration  |           |                             |          |  |  |  |  |  |
|--------------------------|-----------|-----------------------------|----------|--|--|--|--|--|
| General Setup Wireless S |           |                             |          |  |  |  |  |  |
| MAC-Address Filter       | ted only  |                             |          |  |  |  |  |  |
| MAC-List                 | Allow lis | ted only<br>I except listed | <u>_</u> |  |  |  |  |  |

Select MAC Filtering. Specifies the MAC address to block or allow traffic from.

#### 4.4.3 Mesh Advanced

Mesh Advanced setting contains the important information about real Mesh connection path and Neighbor node signal strength and blocking status. This is an advanced mechanism to keep Mesh network in stable and optimized condition.

#### 4.4.3.1 Mesh Advanced

| radio0: Mesh "backbone"  | radio1: Mesh "MESH_CA                                                       | N4"                                                |                          |                         |                             |
|--------------------------|-----------------------------------------------------------------------------|----------------------------------------------------|--------------------------|-------------------------|-----------------------------|
| Mesh Advanced            | Settings                                                                    |                                                    |                          |                         |                             |
| Block RSSI threshold     | -81                                                                         | IBm). Enter RSSI threshold to s                    | set blocking criteria of | existing mesh points.   |                             |
| Block/Reopen Sensitivity | ⊖ High(2 secs) ⊖ M                                                          | edium(5 secs) 🖲 Low(10 sec                         | s)                       |                         |                             |
| Whitelist (MAC addr)     | <ul> <li>Add whitelist by MAC</li> <li>Fi Signal lower than Bloc</li> </ul> | address (ex: 00:AA:BB:11:22:3<br>k RSSI threshold. | 33). The data of mesh    | point will always be fo | rwarded even though the Wi- |
| Blacklist (MAC addr)     | 00:10:F3:6D:48:B4                                                           | address (ex: 00:AA:BB:11:22:3                      | 33). The data of mesh    | point will never be for | warded by the blacklist.    |
| Mesh Neighbor T          | able                                                                        |                                                    |                          |                         |                             |
| MAC-Address              | iface                                                                       | Inactive time                                      | Signal                   | State                   | Туре                        |
| 00:10:F3:6E:E6:A2        | wlan0                                                                       | 944 ms                                             | -82 dBm                  | BLOCKED                 | Auto block                  |
|                          |                                                                             |                                                    |                          |                         | NE(COM                      |

- Block RSSI threshold: This is used to set the threshold of blocking current associated Mesh points.
  - 0: Disable
  - Input value between -60 ~ -90(dBm)
- Block/Reopen Sensitivity: This is a criteria for choosing the sensitivity level in Mesh path availability.
  - High:
    - After continuous 2 seconds with signal level higher than Block threshold, the blocked Mesh link can be available again.
    - After continuous 2 seconds with signal level lower than Block threshold, the active Mesh link will be blocked.
  - Medium:
    - After continuous 5 seconds with signal level higher than Block threshold, the blocked Mesh link can be available again.
    - After continuous 5 seconds with signal level lower than Block threshold, the active Mesh link will be blocked.
  - Low:
    - After continuous 10 seconds with signal level higher than Block threshold, the blocked Mesh link can be available again.
- After continuous 10 seconds with signal level lower than Block threshold, the active Mesh link will be blocked.
- Whitelist (MAC addr): The Mesh device in Whitelist will be regarded available connecting path for data forwarding no matter the RSSI value is high or low.
- Blacklist (MAC addr):

The Mesh device in Blacklist will NOT be used for data forwarding no matter the RSSI value is high or low.

Mesh Neighbor Table

. .

| l | Mesh Neighbor Table |       |               |         |         |            |
|---|---------------------|-------|---------------|---------|---------|------------|
|   | MAC-Address         | iface | Inactive time | Signal  | State   | Туре       |
|   | 00:10:F3:6E:E6:A2   | wlan0 | 828 ms        | -79 dBm | BLOCKED | Auto block |
|   | 00:10:F3:6E:E6:B6   | wlan0 | 268 ms        | -81 dBm | BLOCKED | Auto block |
|   | 00:10:F3:6E:E6:A0   | wlan0 | 8 ms          | -79 dBm | BLOCKED | Auto block |
|   | 00:10:F3:62:38:87   | wlan0 | 96 ms         | -65 dBm | ESTAB   | Normal     |
|   | 00:10:F3:77:28:5D   | wlan0 | 116 ms        | -79 dBm | BLOCKED | Auto block |
|   | 00:10:F3:6E:E6:9C   | wlan0 | 512 ms        | -80 dBm | BLOCKED | Auto block |
|   | 00:10:F3:62:38:81   | wlan0 | 384 ms        | -68 dBm | ESTAB   | Normal     |
|   | 00:10:F3:6D:48:B4   | wlan0 | 872 ms        | -85 dBm | BLOCKED | Auto block |

- Iface: display the Mesh interface used in the Wi-Fi radio
- Inactive time: the elapsed time since last forward data by the according Mesh path.
- Shorter inactive time implies more frequently used in data forwarding by Mesh network. Too long inactive time means the Mesh path is almost un-used.
- Signal: display the dynamic RSSI signal strength when refresh
- State: display the current status is ESTAB (established) or BLOCKED (blocked). When BLOCKED, implies the signal strength is too low to use in data forwarding.

| Mesh Path Table   |                   |       |
|-------------------|-------------------|-------|
| Dest addr         | Next hop          | iface |
| 00:10:F3:62:38:87 | 00:10:F3:62:38:87 | wlan0 |
| 00:10:F3:62:38:81 | 00:10:F3:62:38:81 | wlan0 |
| 00:10:F3:6E:E6:9C | 00:10:F3:62:38:81 | wlan0 |

• Dest addr/Next hop:

When Dest (Destination) MAC address and Next hop MAC address is the same, the destination is available to connect directly from source Mesh node.

When the two MAC address is different, the data forwarding to Destination MAC address should be routed via Next hop path.

Iface: display the Mesh interface used in the Wi-Fi radio

#### 4.4.4 DHCP and DNS

.....

. .

A combined DHCP-Server and DNS-Forwarder for NAT firewall is provided in NIO200WMR. Click the "Network" -> "DHCP and DNS" in the GUI menu. The "DHCP and DNS" page will appear. There are four categories of settings or lease status: "Active DHCP Leases", "Active DHCPv6 Leases", "Static Leases", and "Server Settings".

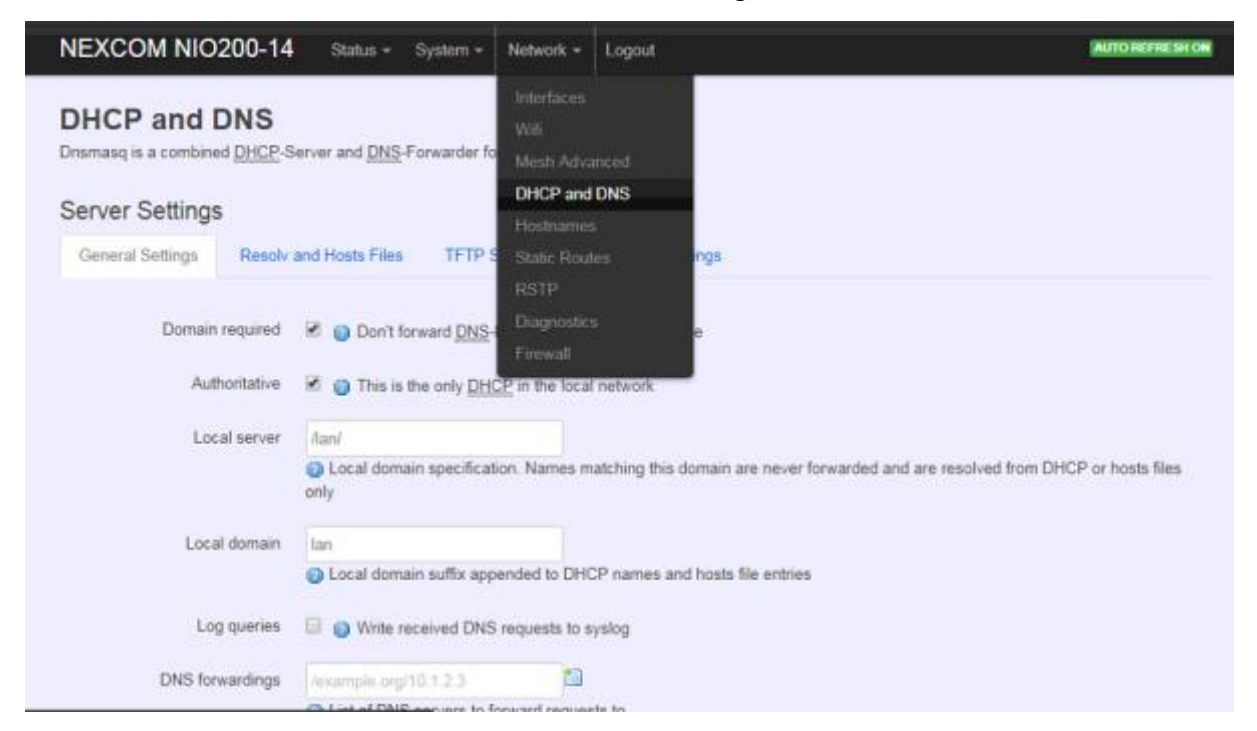

Scroll to the following screen in the "DHCP and DNS" window.

| lostname               | IPv4-Address                | MAC-Address | Leasetime remaining |  |  |  |  |
|------------------------|-----------------------------|-------------|---------------------|--|--|--|--|
|                        |                             |             |                     |  |  |  |  |
|                        | There are no active leases. |             |                     |  |  |  |  |
| There are no active le | 4505.                       |             |                     |  |  |  |  |
| There are no active le | 9265.                       |             |                     |  |  |  |  |
| There are no active le | Leases                      |             |                     |  |  |  |  |

This screen displays the lease information to which DHCP server assigns automatically, including **Hostname**, **IP address**, **MAC address(or DUID)**, and Remaining Lease-time (DUID stands for the DHCP Unique Identifier). Please look at the frame in red above.

The next category that users can scroll to is "Static Leases" as follows.

Static leases are used to assign fixed IP addresses and symbolic hostnames to DHCP clients by calculating MAC-Address. They are also required for non-dynamic interface configurations where only hosts with a corresponding lease are served.

| Jse the Add Button to add<br>assigned as symbolic name | rresponding lease are served.<br>a new lease entry. The MAC-Ado<br>a to the requesting host. | fress indentifies the host, the IPv4-Add | ress specifies to the fixed address to use and the Hostname |
|--------------------------------------------------------|----------------------------------------------------------------------------------------------|------------------------------------------|-------------------------------------------------------------|
| Hostname                                               | MAC-Address                                                                                  | <u>IPv4</u> -Address                     | Pr6-Suffix (hex)                                            |
| This section contains no                               | values yet                                                                                   |                                          |                                                             |

#### Add: Add a new lease entry.

.....

After clicking "Add" button, a new entry with 4 blank input boxes will appear. Allow users to fill in the information such as The <u>MAC</u>-Address (identifies the host), the <u>IPv4</u>-Address (specifies the fixed address to use) and the **Hostname** (is assigned as symbolic name to the requesting host).

| Static Leases                                                                                                    |             |   |              |   |                   |          |  |  |
|----------------------------------------------------------------------------------------------------|-------------|---|--------------|---|-------------------|----------|--|--|
| Static leases are used to assign fixed IP addresses and symbolic hostnames to DHCP clients. They are also required for non-dynamic interface configurations<br>where only hosts with a corresponding lease are served.<br>Use the Add Button to add a new lease entry. The MAC-Address indentifies the host, the IPv4-Address specifies to the fixed address to use and the Hostname is<br>assigned as symbolic name to the requesting host. |             |   |              |   |                   |          |  |  |
| Hostname                                                                                                    | MAC-Address |   | IPv4-Address |   | IPv6-Suffix (hex) |          |  |  |
| [                                                                                                    |             | • |              | • |                   | I Delete |  |  |
| Add Add                                                                                                    |             |   |              |   |                   |          |  |  |

Delete: delete the followed entry.

Scroll to the screen identified as "Server Settings" category.

There are 4 tabs to select more options for DHCP and DNS services in the NIO200WMR.

#### 4.4.4.1 General Settings

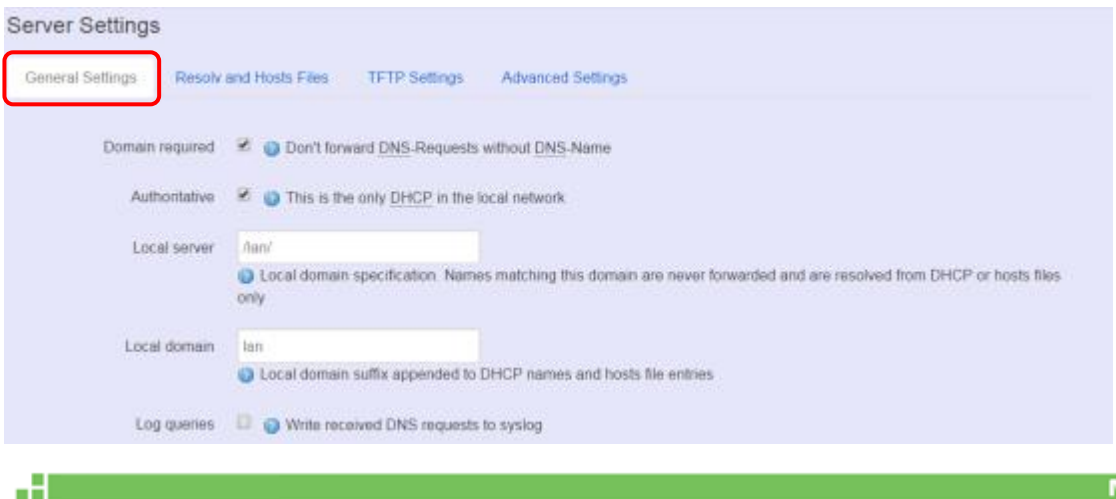

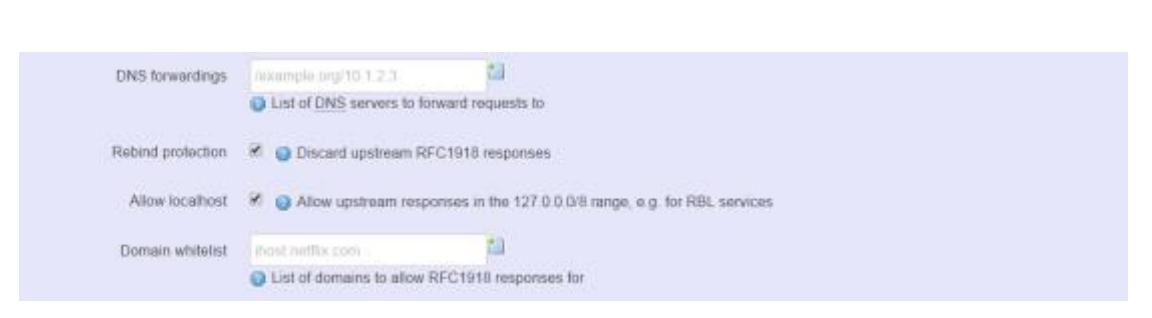

**Domain required**: default value is checked. **Authoritative**: default value is checked.

#### 4.4.4.2 Resolve and Hosts Files

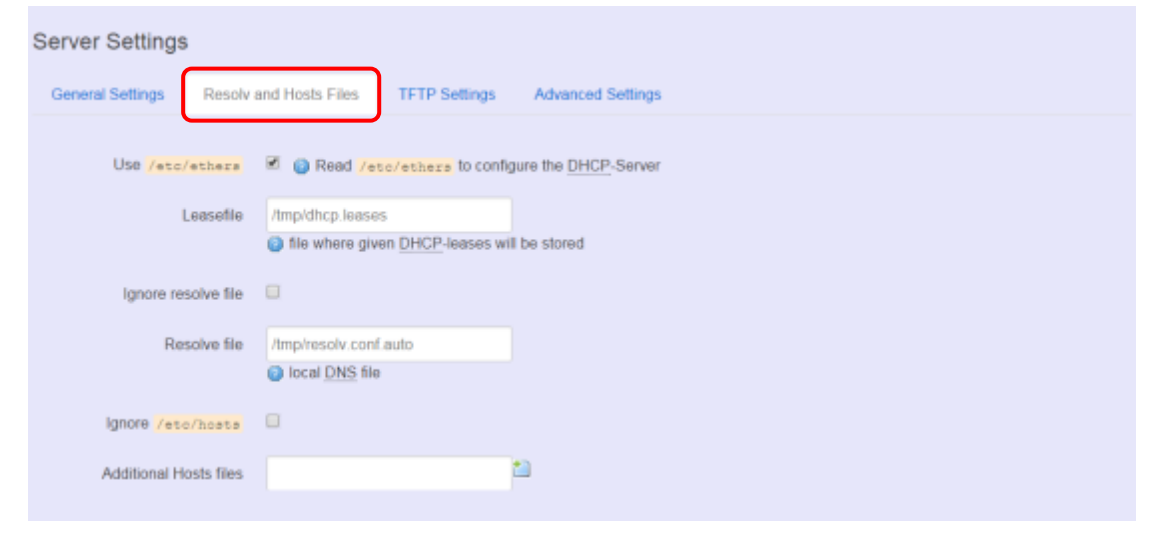

### 4.4.4.3 TFTP Settings

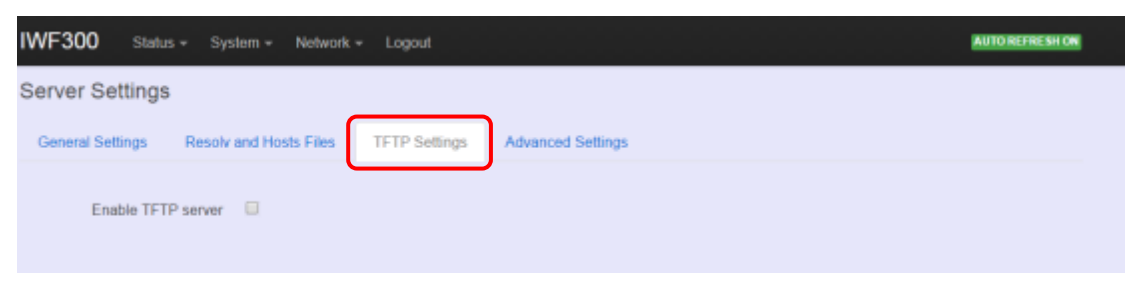

By default, TFTP server is not enabled.

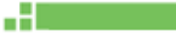

### 4.4.4.4 Advanced Settings

....

| EACOM NO200-           | -14 Status + Systum                                                                                                    | 1 + Network - Logout                             | Constant of Constant of Consta |
|------------------------|----------------------------------------------------------------------------------------------------|--------------------------------------------------|----------------------------------------------------------------------------------------------------|
| erver Settings         |                                                                                                    |                                                  |                                                                                                    |
| General Settings Re    | solv and Hosts Files TF                                                                                                    | TP Settings Advanced Settings                    |                                                                                                    |
| Filter priva           | ate 🛛 😧 😧 Do not forward                                                                                                    | reverse lookups for local networks               |                                                                                                    |
| Filter usele           | rss 🔲 🍯 Do not forward                                                                                                    | requests that cannot be answered by public       | name servers                                                                                                    |
| Localise queri         | ies 🛛 😨 👔 Localise hostna                                                                                                    | ame depending on the requesting subnet if m      | ultiple IPs are available                                                                                                    |
| Expand hor             | sts 🛛 😨 👩 Add local doma                                                                                                    | in suffix to names served from hosts files       |                                                                                                    |
| No negative cac        | he 🐵 👩 Do not cache n                                                                                                    | egative replies, e.g. for not existing domains   |                                                                                                    |
| Additional servers f   | fie                                                                                                    |                                                  |                                                                                                    |
|                        | This file may contain<br>This file may contain<br>This file may conta | in lines like 'server=/domain/1.2.3.4' or 'serve | r=1.2.3.4 fordomain-specific or full upstream DNS server                                                                                                    |
| Strict ord             | der 🐵 💿 <u>DNS</u> servers w                                                                                                    | If be queried in the order of the resolvfile     |                                                                                                    |
| Bogus NX Domain Overni | de 67 215 65 132                                                                                                    | poly boous NX domain results                     |                                                                                                    |
|                        | N                                                                                                    |                                                  |                                                                                                    |
| DNS server por         | rt 53                                                                                                    |                                                  |                                                                                                    |
|                        | Listening port for int                                                                                                    | bound DNS queries                                |                                                                                                    |
| DNS query por          | rt any                                                                                                    |                                                  |                                                                                                    |
|                        | Fixed source port for                                                                                                    | r outbound DNS queries.                          |                                                                                                    |
| Max, DHCP lease        | s unimited                                                                                                    |                                                  |                                                                                                    |
|                        | Maximum allowed n                                                                                                    | umber of active DHCP leases                      |                                                                                                    |
| Max. EDNS0 packet size | e 1260                                                                                                    |                                                  |                                                                                                    |
|                        | Maximum allowed s                                                                                                    | ize of EDNS.0 UDP packets                        |                                                                                                    |
| Max, concurrent querie | s 150                                                                                                    |                                                  |                                                                                                    |
|                        | Maximum allowed n                                                                                                    | number of concurrent DNS queries                 |                                                                                                    |
|                        |                                                                                                    |                                                  |                                                                                                    |
| ive DHCP Lease         | s                                                                                                    |                                                  |                                                                                                    |
| stname                 | IPv4.Address                                                                                                    | MAC Address                                      | Lessetime remaining                                                                                                    |

Max. DHCP Leases: default value is unlimited. Max. concurrent queries: default value is 150

#### 4.4.5 Hostnames

.....

Clicking the "Network" -> "Hostnames" in the GUI menu will appear the "Hostnames" page.

| NEXCOM NIO200-14 Status - System -  | Network - Logout                    |
|-------------------------------------|-------------------------------------|
| Hostnames                           | Interfaces<br>Wift<br>Mesh Advanced |
| Host entries                        | DHCP and DNS                        |
| Hostname                            | Hostnames<br>Static Routes<br>RSTP  |
| This section contains no values yet | Diagnostics<br>Firewall             |
| Add                                 | Save & Apply Save Reset             |

For those device does not have hostname or does not resolve automatically, users manually assign hostname-IP pair to specific devices.

Add: create a host entry (hostname-IP pair) for a specific device.

(For example, **Hostname** => "Test-Device"; **IP address** => "192.168.1.251")

| Hostnames    |                       |
|--------------|-----------------------|
| Host entries |                       |
| Hostname     | IP address            |
| Test-Device  | 192.168.1.251 • Elete |
| Add Add      |                       |

Delete: delete the followed host entry.

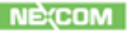

#### 4.4.6 Static Routes

Clicking "Network" -> "Static Routes" in the GUI menu will appear the "Routes" page for two categories: "Static IPv4 Routes" and "Static IPv6 Routes".

Static routes specify interface and gateway which certain host or network can be reached over. Such pair (interface and gateway) is called route.

| NEXCOM N                    | 10200-14           | Status =     | System -       | Network +                      | Logout |              |        |     |
|-----------------------------|--------------------|--------------|----------------|--------------------------------|--------|--------------|--------|-----|
| Routes<br>Routes specify ov | er which interface | and gateway  | y a certain ho | Interfaces<br>Wifi<br>Mesh Adv |        | 1            |        |     |
| Static IPv4 I               | Routes             |              |                | DHCP and<br>Hostname           |        |              |        |     |
| Interface                   | Target             |              | JP             | Static Rou                     | ıtes   | IPv4-Gateway | Metric | MTU |
|                             | Host-IP or Ne      | etwork       | if t           | Diagnostic                     |        |              |        |     |
| This section con            | tains no values ye | af           |                | Frewall                        |        |              |        |     |
| Add                         |                    |              |                |                                |        |              |        |     |
| Static IPv6 I               | Routes             |              |                |                                |        |              |        |     |
| Interface                   | Target             |              |                |                                |        | Pv6-Gateway  | Metric | MTU |
|                             | IPv6-Addr          | ess or Netwo | rk (CIDR)      |                                |        |              |        |     |

For IPv4 network, scroll down to "Static IPv4 Routes" screen as follows.

| Static IPv4      | Static IPv4 Routes                  |                        |              |        |     |  |  |  |  |
|------------------|-------------------------------------|------------------------|--------------|--------|-----|--|--|--|--|
| Interface        | Target                              | JPv4-Netmask           | IPv4-Gateway | Metric | MTU |  |  |  |  |
|                  | Host-JP or Network                  | if target is a network |              |        |     |  |  |  |  |
| This section cor | This section contains no values yet |                        |              |        |     |  |  |  |  |
| Add 🖒            | Add 5                               |                        |              |        |     |  |  |  |  |

Add: add an entry for route to an IPv4 network or host.

**For example**: *Target network*=192.168.10.0; *Netmask*=255.255.255.0; *NIO200WMR WAN IP*=192.168.0.1;

The route to be assigned will be "wan" for interface and "192.168.0.253" for gateway. Leave "Metric" and "MTU" field to have default values as 0 and 1500 respectively.

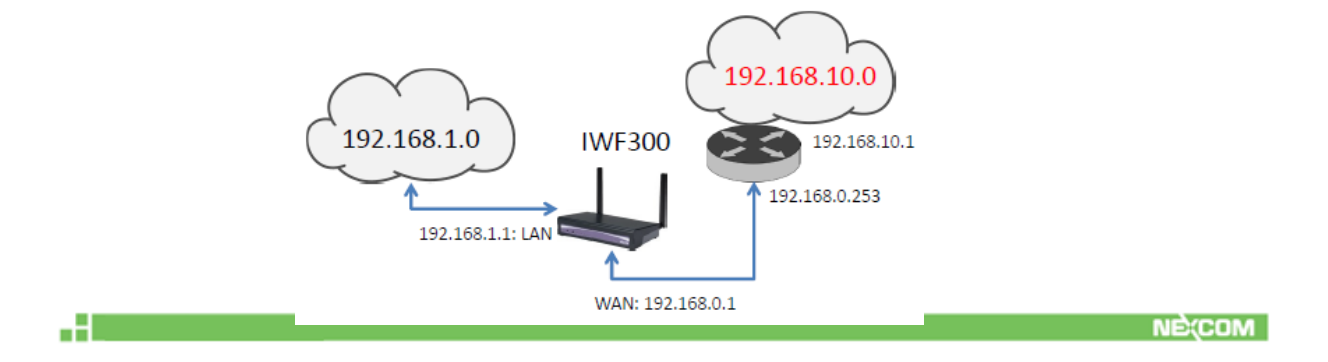

| Routes<br>Routes specif | y over which interface and gate | way a certain host or network ca | n be reached. |        |     |          |
|-------------------------|---------------------------------|----------------------------------|---------------|--------|-----|----------|
| Static IP               | /4 Routes                       |                                  |               |        |     |          |
| Interface               | Target                          | IPv4-Netmask                     | IPv4-Gateway  | Metric | MTU |          |
|                         | Host-IP or Network              | if target is a network           |               |        |     |          |
| wan 🔹                   | 192.168.10.0                    | 255.255.255.0                    | 192.168.0.253 |        |     | E Delete |
| Add                     |                                 |                                  |               |        |     |          |

Delete: delete a followed route entry.

For IPv6 network, scroll down to "Static IPv6 Routes" screen as follows.

| IWF300 St          | atus + System + Network + Logout |              |        |     |  |
|--------------------|----------------------------------|--------------|--------|-----|--|
| Static IPv6 R      | outes                            |              |        |     |  |
| Interface          | Target                           | IPv6-Gateway | Metric | MTU |  |
|                    | IPv6-Address or Network (CIDR)   |              |        |     |  |
| This section conta | ins no values yet                |              |        |     |  |
| Add 🔥              |                                  |              |        |     |  |

Add: add an entry for route to an IPv6 network or host.

Clicking "Add" button has an entry as follows.

| Static IP | v6 Routes                         |              |        |      |          |
|-----------|-----------------------------------|--------------|--------|------|----------|
| Interface | Target                            | IPv6-Gateway | Metric | мти  |          |
|           | IPv6-Address or Network<br>(CIDR) |              |        |      |          |
| lan 🔹     |                                   |              |        | 1500 | E Delete |
| Add       |                                   |              |        |      |          |

#### 4.4.7 Diagnostics

- 21

| Diagnostics                     | Wifi                            |                 |
|---------------------------------|---------------------------------|-----------------|
| Network Utilities               | Mesh Advanced<br>DHCP and DNS   |                 |
| dev.openwrt.org                 | dev.openwith<br>Static Routes   | dev.openwrt.org |
| IPv4 * D Ping                   | Tracero RSTP                    | 3 Nslookup      |
|                                 | Diagnostics<br>Install iputils- |                 |
| Powered by LuCI / NIO200-WMR/US | )/v1.2.92                       |                 |

Click "Network" -> "Diagnostics" in the GUI menu, and navigate to "Diagnostics" web page.

In this page, there are 3 utilities for users to diagnose interface settings and network paths: Ping, Traceroute, and Nslookup.

| Diagnostics       |                                          |                 |
|-------------------|------------------------------------------|-----------------|
| Network Utilities |                                          |                 |
| dev.openwrt.org   | dev.openwrt.org                          | dev.openwrt.org |
|                   | Install iputils-traceroute6 for IPv6 tra | ceroute         |

**Ping**: test the reachability of a host on an Internet Protocol (IP) network and measure the round-trip time for messages sent from the originating host to a destination host and back. The only required parameter is the name or IP address of the destination host.

**Traceroute**: track the route packets taken from an IP network on their way to a given destination host. The only required parameter is the name or IP address of the destination host.

**Nslookup**: query the Domain Name System (DNS) to obtain domain name or IP address mapping.

#### 4.4.8 Firewall

Click "Network" -> "Firewall" in the GUI menu, and navigate to page configuring firewall attributes in the NIO200WMR.

| NEXCOM NIO200-14                                       | Status - System -                         | Network - Logout            |
|--------------------------------------------------------|-------------------------------------------|-----------------------------|
| General Settings Port Fo                               | orwards Traffic Rules                     | Custom Rules                |
| Firewall - Zone S<br>The firewall creates zones over y | ettings<br>your network interfaces to cor | ntrol network traffic flow. |
| General Settings                                       |                                           |                             |
| Enable SYN-flood protection                            | 8                                         |                             |
| Drop invalid packets                                   | 8                                         |                             |
| Input                                                  | accept                                    | •                           |
| Output                                                 | accept                                    | *                           |
| Forward                                                | reject                                    |                             |
|                                                        |                                           |                             |

#### 4.4.8.1 General Settings

Clicking "General Settings" tab on the top of screen will show the "Zone Settings" configuration including "General Settings" and "Zones" categories.

In the "General Settings" category, there are 5 basic options for traffic control over interfaces: "Enable SYN-flood protection" (default: enabled), "Drop invalid packets" (default: disabled), "Input" (default: accept"), "Output" (default: accept), and "Forward" (default: reject)

In the "Zones" category, users create or edit zones over your network interfaces to control network traffic flow.

| F                              | orward | reject |          | •        |          |              |              |        |          |
|--------------------------------|--------|--------|----------|----------|----------|--------------|--------------|--------|----------|
|                                |        |        |          |          |          |              |              |        |          |
|                                |        |        |          |          |          |              |              |        |          |
| Zones                          |        |        |          |          |          |              |              |        |          |
| $Zone \Rightarrow$ Forwardings |        |        | Input    | Output   | Forward  | Masquerading | MSS clamping |        |          |
|                                |        |        |          |          |          |              |              |        |          |
| lan: 🔝 🛃 👳 🐒                   | ≷ ⇒ wi | in     | accept • | accept · | accept • |              |              | 🔏 Edit | 🙁 Delete |
| wan: wan: ﷺ →                  | REJECT |        | reject • | accept • | reject • | 2            | 2            | 🗾 Edit | X Delete |
|                                |        |        |          |          |          |              |              |        |          |
| Add                            |        |        |          |          |          |              |              |        |          |

There 3 control buttons as follows for "Zones" settings: **Edit**: edit the followed flow entry.

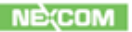

**Delete**: delete the followed flow entry.

Add: create a new entry for traffic flow among zones over interfaces.

#### 4.4.8.2 Port Forwards

Clicking the "Port Forwards" tab on the top of screen will show the tables for port forwarding. Adding or editing specific forwarding table allows remote computers on the Internet to connect to a specific computer or service within the private LAN.

| General Settings                                   | Port Forwards   | Traffic Rules              | Custom Rules           |                               |                     |               |        |      |
|----------------------------------------------------|-----------------|----------------------------|------------------------|-------------------------------|---------------------|---------------|--------|------|
| Firewall - Port forwarding allows<br>Port Forwards | ort Forward     | ds<br>n the internet to co | nnect to a specific co | imputer or service within the | private LAN.        |               |        |      |
| Name Match                                         |                 |                            |                        | Forward to                    |                     |               | Enable | Sort |
|                                                    |                 |                            |                        |                               |                     |               |        |      |
| This section contains                              | s no values yet |                            |                        |                               |                     |               |        |      |
|                                                    |                 |                            |                        |                               |                     |               |        |      |
| New port forward:                                  |                 |                            |                        |                               |                     |               |        |      |
| Name                                               | Protocol        | Exter                      | nal External port      | internal<br>zone              | Internal IP address | Internal port |        |      |
| New port forward                                   | TCP+UD          | P • wan                    | •                      | lan •                         | •                   |               |        | Add  |

In the "New port forward" category, there is only one button for flow editing: **Add**: create a new flow entry for port forwarding among zones.

### 4.4.8.3 Traffic Rules

Clicking the "Traffic Rules" tab on the top of screen will appear the policy tables of 2 categories: "Traffic Rules" and "Source NAT".

| General S                | Settings                             | Port Forwards                                                              | Traffic Rules                            | Custom Rules         |                             |               |                 |                          |
|--------------------------|--------------------------------------|----------------------------------------------------------------------------|------------------------------------------|----------------------|-----------------------------|---------------|-----------------|--------------------------|
| Firewa<br>Traffic rules  | all - Tra<br>define polic            | affic Rules                                                                | <b>S</b><br>eling between diffe          | rent zones, for exar | nple to reject traffic betw | een certain h | osts or to open | WAN ports on the router. |
| Name                     | Match                                |                                                                            |                                          |                      | Action                      | Enable        | Sort            |                          |
| Allow-<br>DHCP-<br>Renew | IPv4-UDP<br>From any<br>To any rou   | host in wan<br>der IP at port 68 on Ib                                     | is device                                |                      | Accept input                | ×             | ••              | Z Edit Delete            |
| Allow-<br>Ping           | IPv4-ICMF<br>From any<br>To any roo  | <sup>9</sup> with type echo-requi<br>host in wan<br>iter IP on this device | est                                      |                      | Accept input                | 2             | ••              | Z Edit Edit              |
| Allow-<br>DHCPv6         | IPv6-UDP<br>From IP ra<br>To IP rang | inge fe80::/10 in wan<br>e fe80::/10 at port 546                           | with source port 547<br>6 on this device |                      | Accept input                | ×             | • •             | Z Edit Edit              |

NE(COM

In the "Traffic Rules" category, the flow entries of traffic rule define policies for packets traveling between different zones (for example, to reject traffic between certain hosts or to open WAN ports on the router).

In "Source NAT" category, specific flow entries of masquerading that allow fine grained control over the source IP used for outgoing traffic(For example, to map multiple WAN addresses to internal subnets) can be added or edited.

| Source NAT<br>Source NAT is a specific form of<br>addresses to internal subnets. | masquerading which a | llows fine grained cont | rol over the source IP u | sed for outgoing traffic, for ex | ample to map multiple WAN |
|----------------------------------------------------------------------------------|----------------------|-------------------------|--------------------------|----------------------------------|---------------------------|
| Name Match                                                                       |                      |                         |                          | Action                           | Enable Sort               |
|                                                                                  |                      |                         |                          |                                  |                           |
| This section contains no values                                                  | ; yeł                |                         |                          |                                  |                           |
| New source NAT:                                                                  |                      |                         |                          |                                  |                           |
| Name                                                                             | Source zone          | Destination zone        | To source IP             | To source port                   |                           |
| New SNAT rule                                                                    | lan •                | wan •                   | Please choos •           | Do not rewrite                   | Add and edit              |

Add and edit: create a new entry with default values, and edit at once if required.

Please remember clicking "Save & Apply" button to activate the new settings.

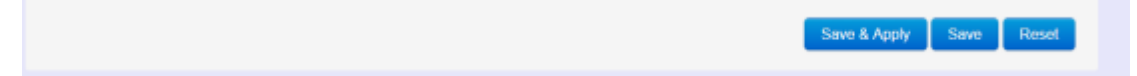

#### 4.4.8.4 Custom Rules

.....

Custom rules allow you to execute arbitrary iptables commands which are not otherwise covered by the firewall framework. The commands are executed after each firewall re-start, right after the default rule-set has been loaded.

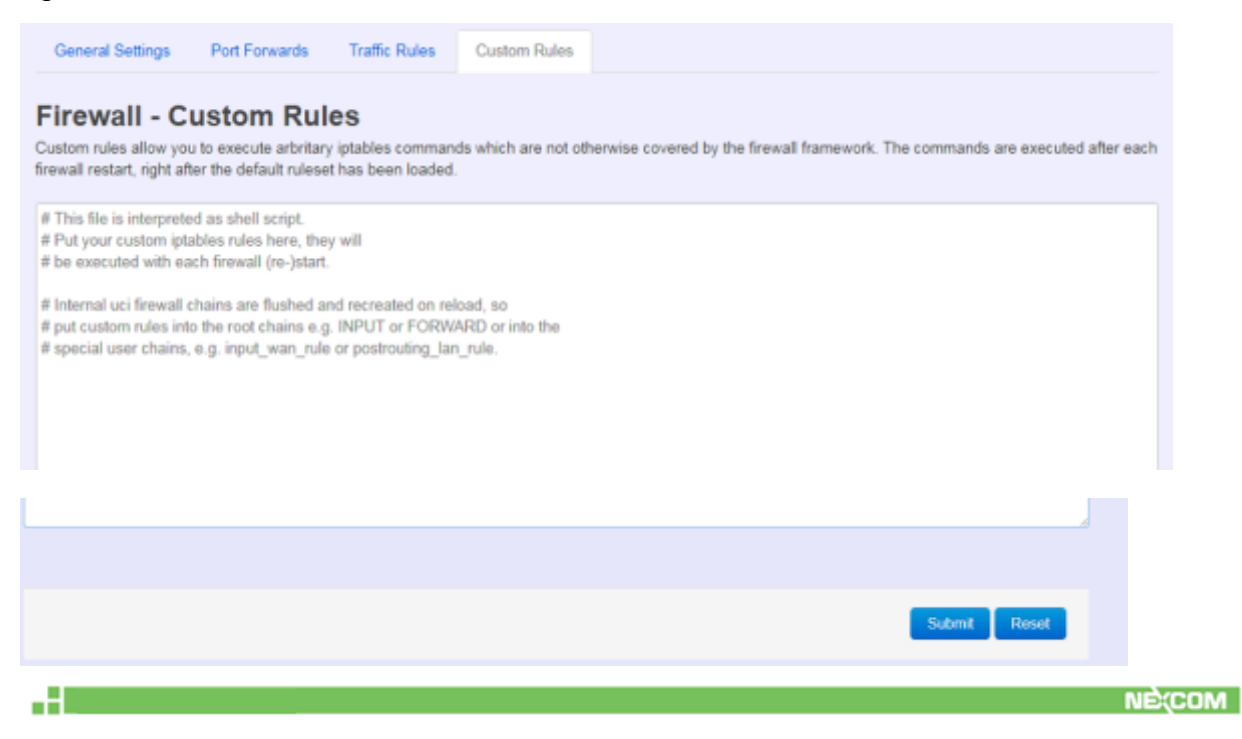